**National Time Entry Training** for **Employees** Mobile App

#### Welcome to Acumen!

Thank you for joining the Acumen Family!

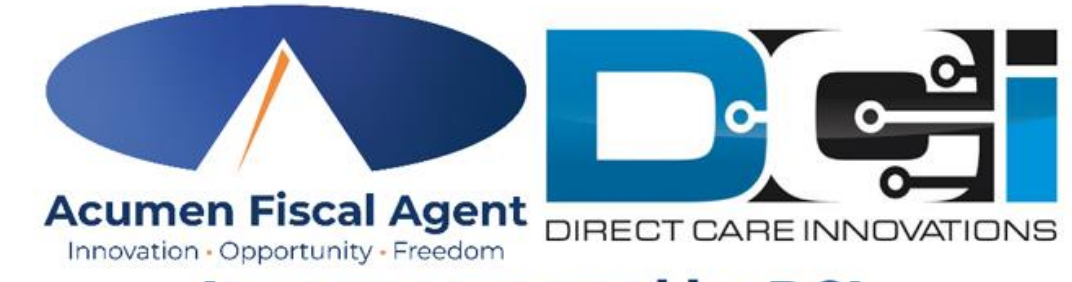

**Acumen powered by DCI** 

Helping create a positive, long-lasting impact on people's lives.

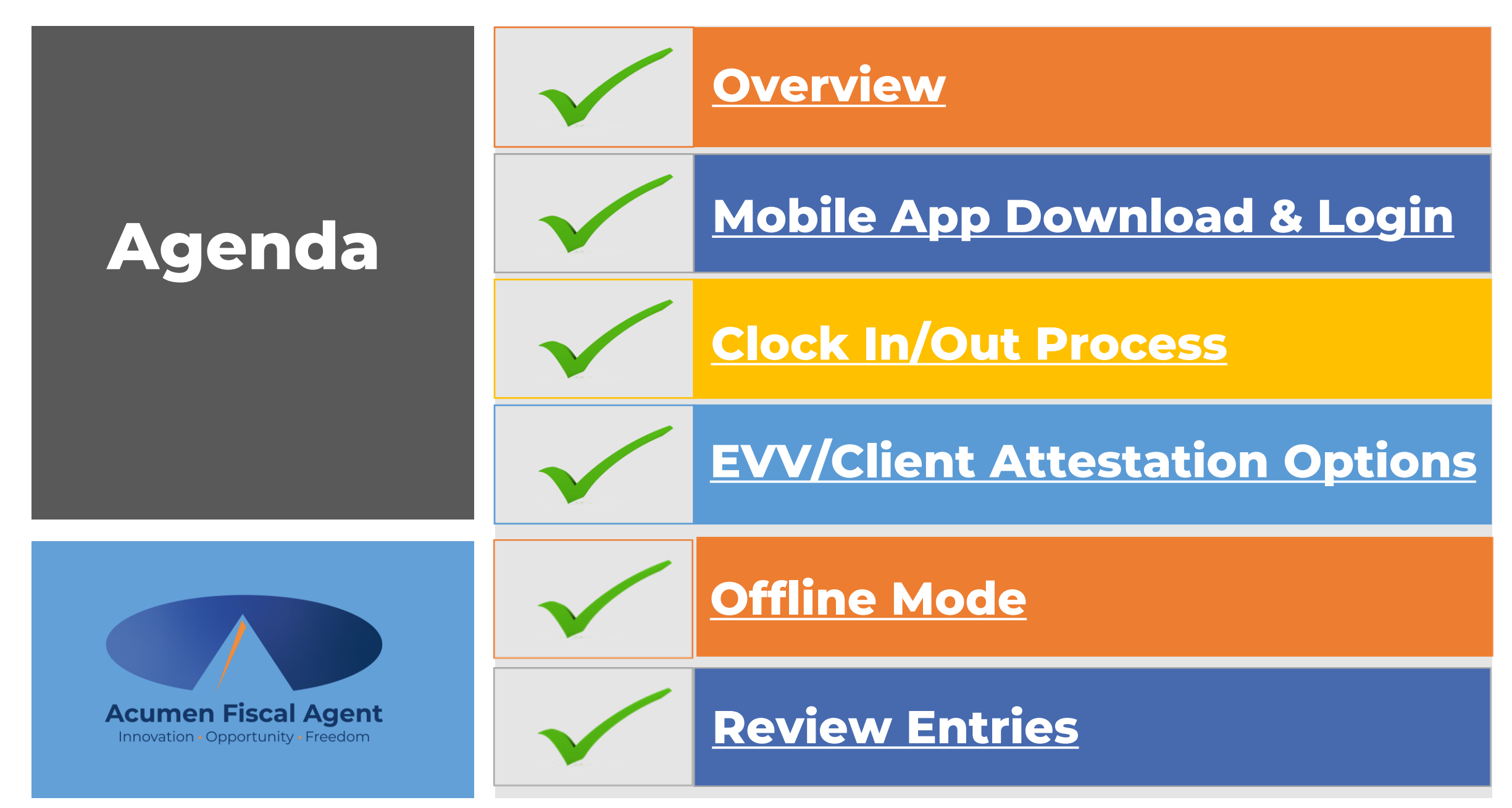

## **Quick Resources**

- Short step-by-step resource documents have been added to the National Time Entry & Time Management Training page providing instructions for the punch entry and approval process.
- Employee Specific Resources:
  - Employee Mobile App Entries
  - Employee Mobile Web Entries
  - Employee Web Portal Entries
- **Shared Resources:** 
  - ✓ Download the DCI Mobile EVV App & Log In
  - ✓ Logging into the Web Portal or the Mobile App
  - ✓ Phone EVV IVR Real Time & Historical Entries
  - ✓ Business Rule Alerts

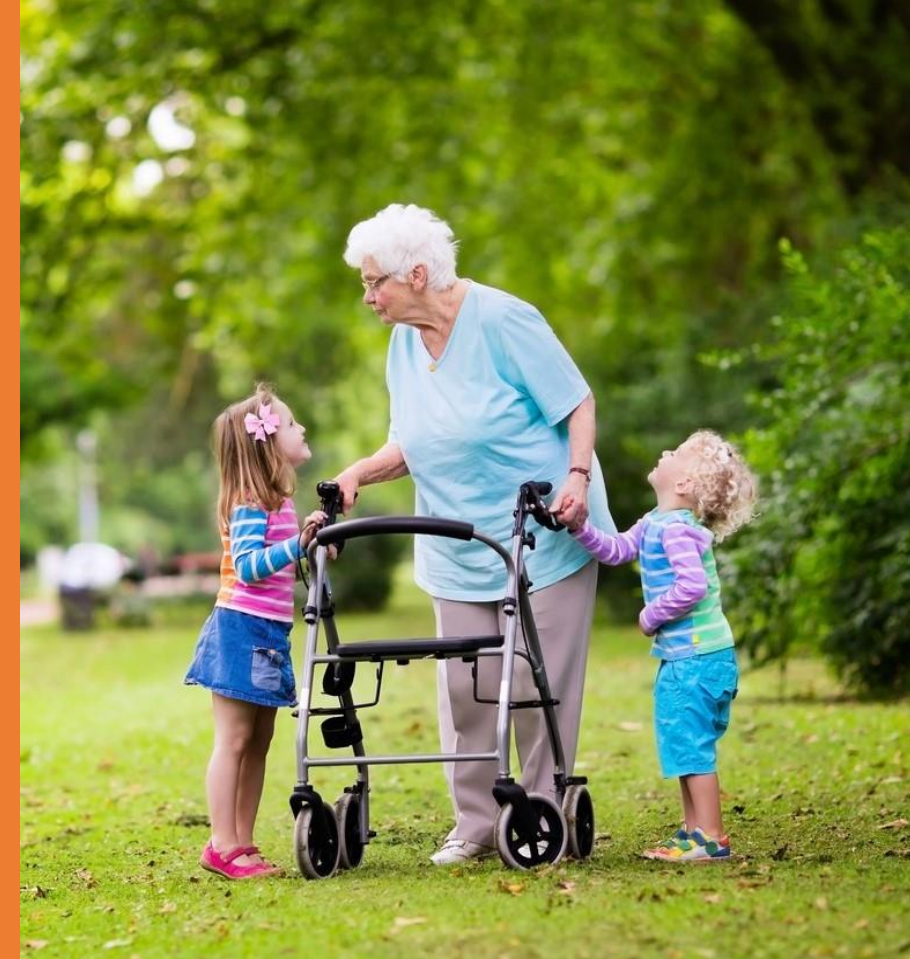

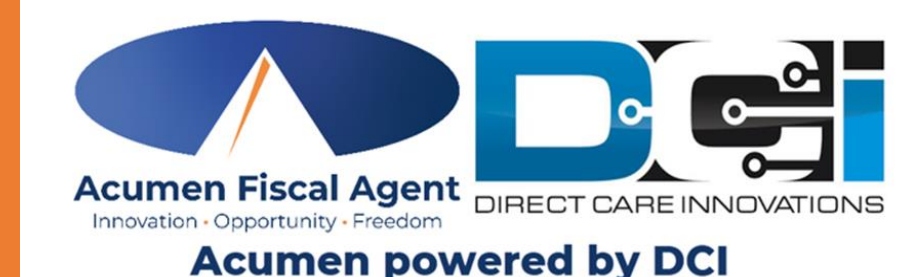

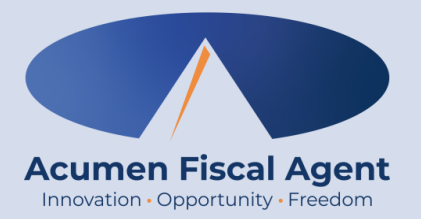

#### Overview

### What is EVV?

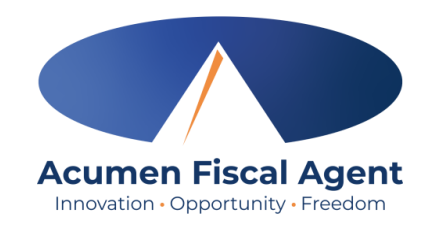

- The 21st Century Cures Act, signed into law December 13<sup>th</sup>, 2016, by President Obama, requires state agencies to use a system of electronic visit verification (EVV) for all Medicaid personal care services (PCS) and home health care services (HHCS) that require an in-home visit by a provider.
- EVV uses electronic devices to verify a provider's visit
- The following data is collected for each visit:
  - ✓ The date of the service
  - $\checkmark$  The location of the service delivery
  - $\checkmark$  The time the service begins and ends
  - ✓ The individual receiving the service
  - ✓ The individual providing the service
  - ✓ The type of service performed

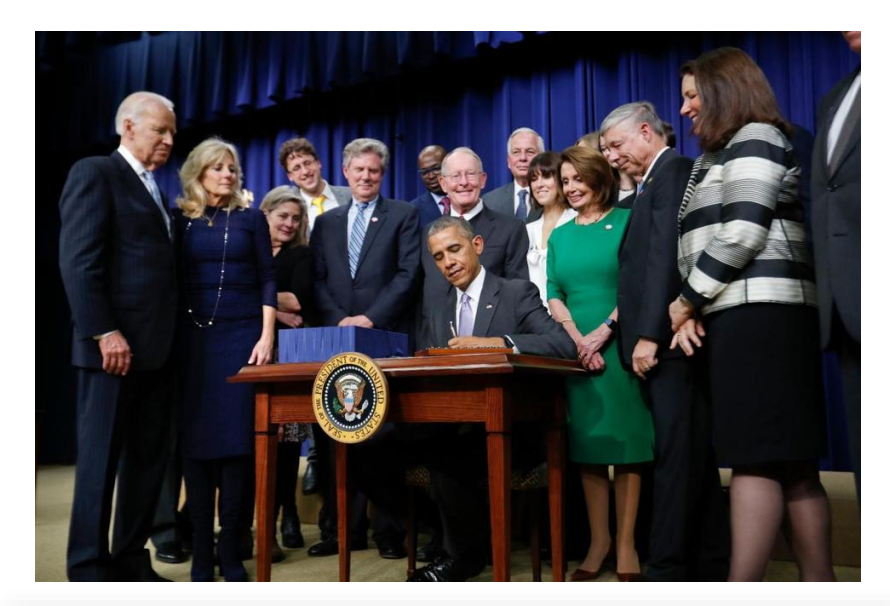

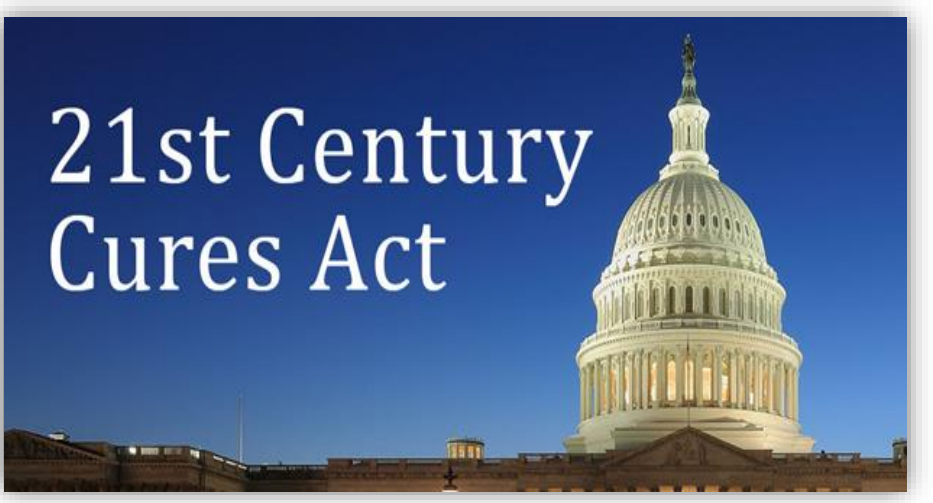

### Why DCI & EVV (Electronic Visit Verification)?

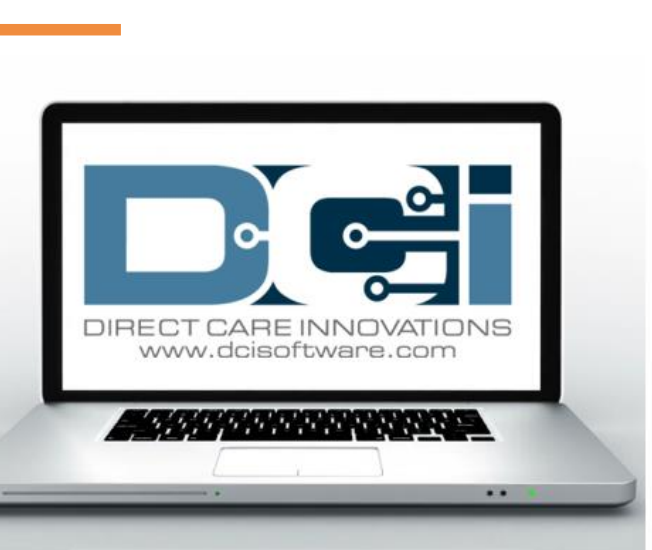

Acumen Fiscal Agent

Innovation • Opportunity • Freedom

- DCI increases compliance with the 21<sup>st</sup> Century Cures Act by capturing real-time punch entries at Clock In/Out at the Start/End of the shift
- Greater accuracy in service tracking, reporting, and billing for in-home care workers.
- Reduction of manual work needed with paper processes
- Faster corrections of pay issues ensuring timely payment

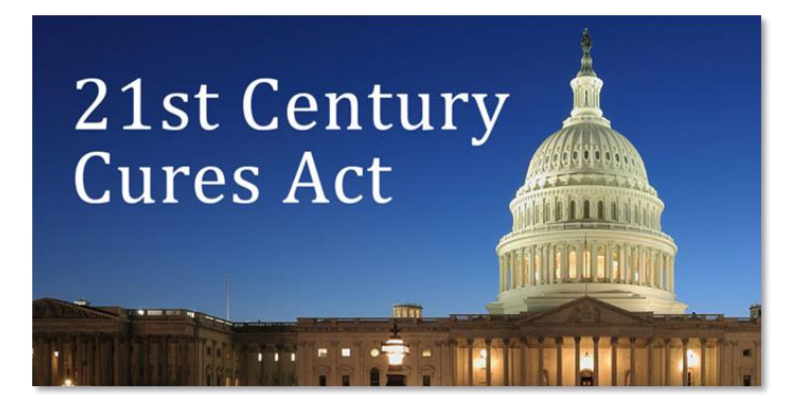

#### Ways to Enter Time Only use one per shift (each clock in/out)

OR

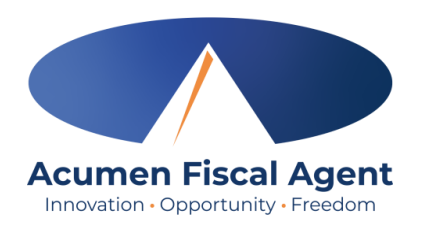

#### Mobile App

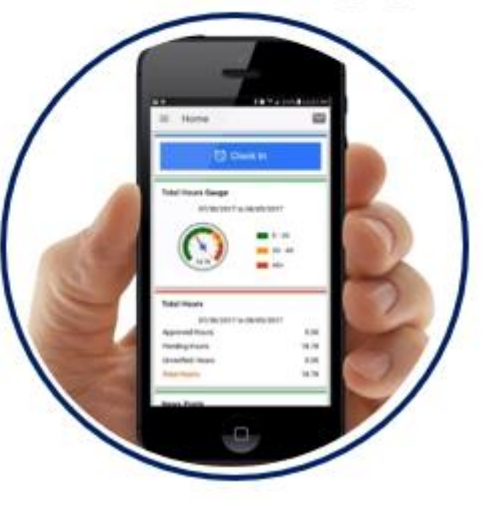

- \*Preferred Method
- Real Time Entry **EVV compliant**
- Quick & Easy
- <u>Mobile App Guide</u>

#### Phone EVV

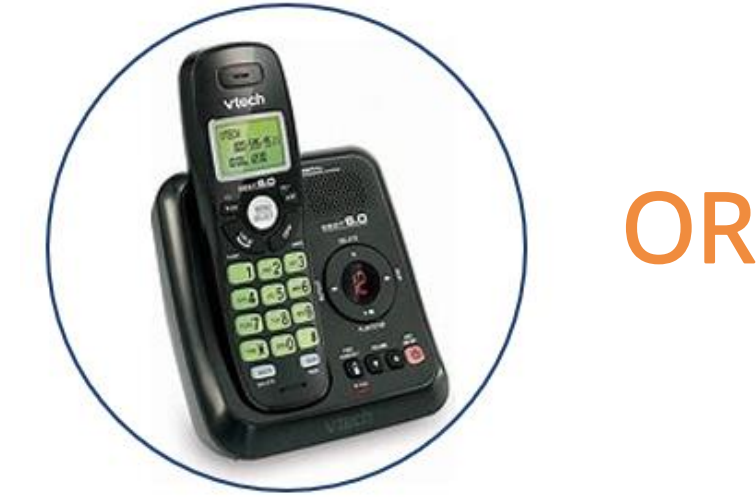

- Landline
- Real Time Entry EVV compliant
- Historical Entry Non-EVV compliant
- Option when access to a mobile device or computer is limited

Proprietary: For Acumen and Customer Use Only

#### Web Portal

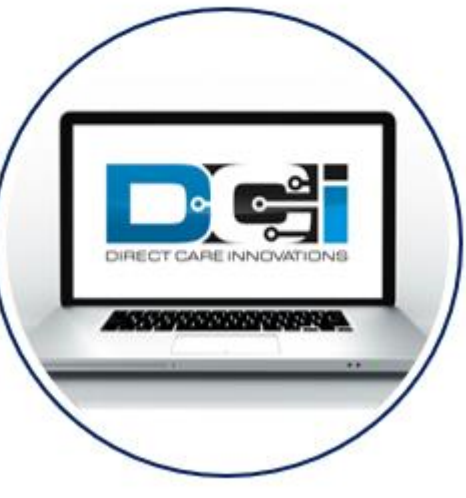

- Only used for service interruptions
- Time Management
- Historical Entry & Corrections Non-EVV compliant
- Manual Time Approval
- Profile Settings
- \*Includes Mobile Web Portal Mobilefriendly web portal version accessed via smartphone or tablet

### **DCI Requirements**

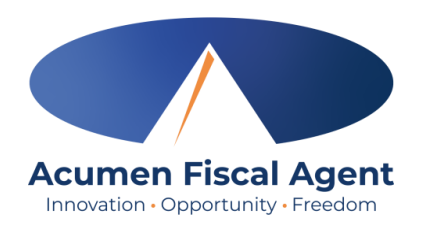

#### Devices & Operating Systems (OS)

#### Apple

- OS: iOS version 15.0 or later
  - > Devices:
    - ✓ iPhone 6s or 6s Plus or later device
    - ✓ iPhone SE
    - ✓ iPod touch (7th generation)

#### Android

- OS: Android version 8.0 or later
  - Devices:
    - ✓ 4.6" screen or larger
    - ✓ Due to the wide range of Android devices, we are unable to provide a device list.

#### Web Browsers

- ✓ Google Chrome (DCI Preferred)
- ✓ Firefox
- ✓ Edge
- ✓ Safari

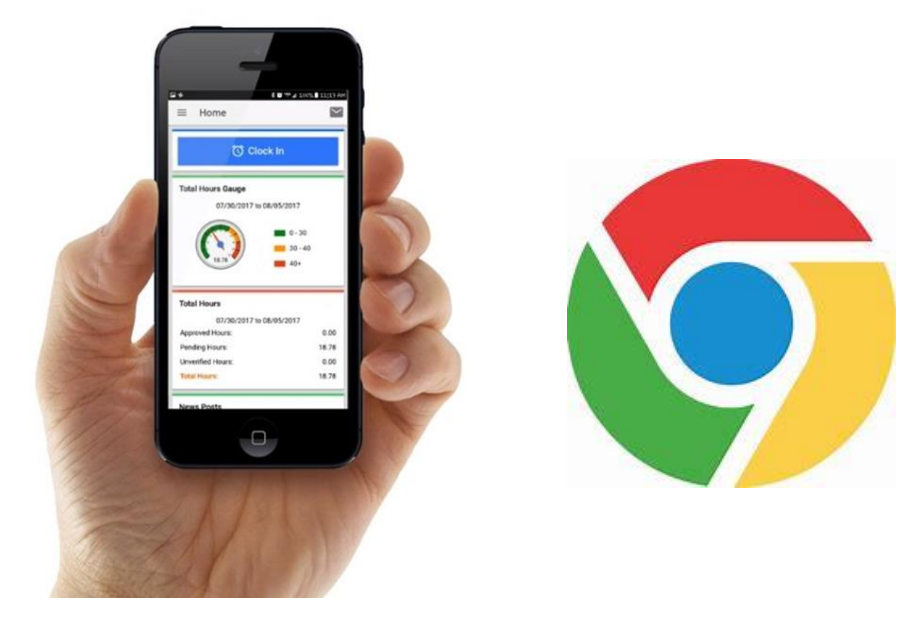

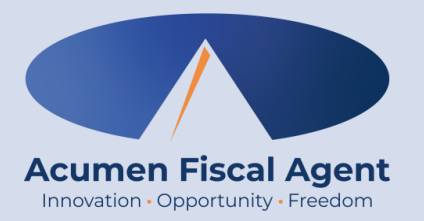

### Mobile App Download & Login

## **Download DCI Mobile EVV**

1. Download the **DCI Mobile EVV** App

Available on the GETIT ON GOOGLE Play

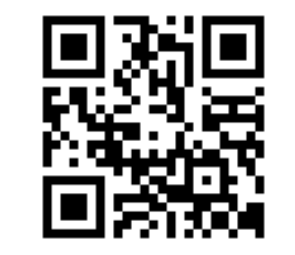

- 2. Select Acknowledge on the Alert
  - The alert states the app collects and stores location data at clock in and clock out, if you transport a client as part of services and/or need to track reimbursable mileage
- 3. Select **Allow While Using App** only when accessing the app for the first time or after a new download to give the app access to the device's location
  - Location is only captured at clock in & out

#### \*Please note!

٠

٠

- There is more than one DCI app available. Please be sure to select the one labeled **DCI Mobile EVV.**
- Users may need to set app permissions. Media access is not necessary.

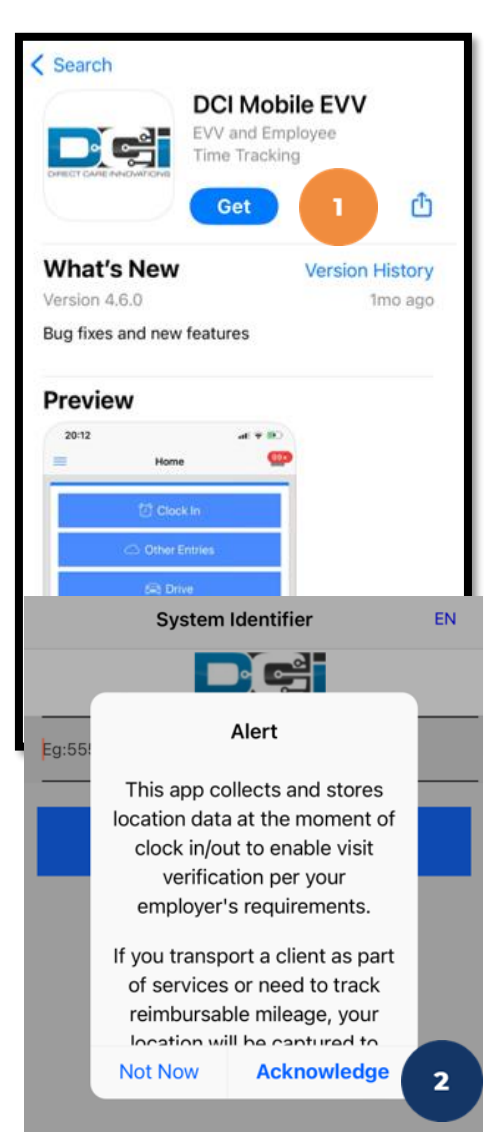

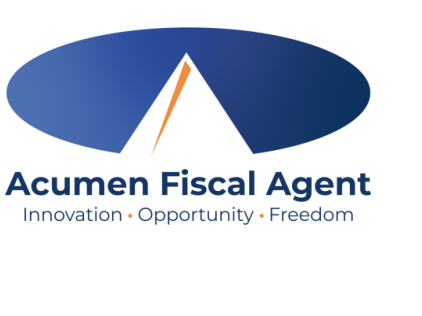

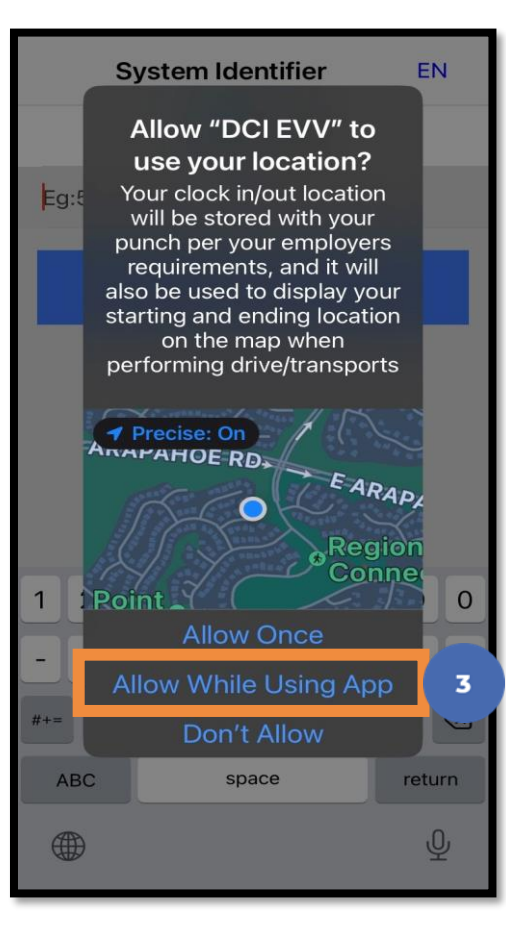

## **Initial Agency Selection**

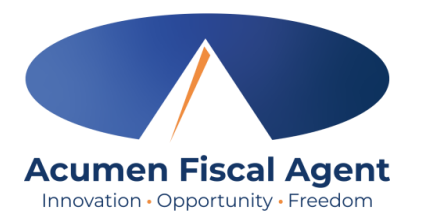

- 1. After downloading the app, the Select Agency screen appears with a Search Agency field.
- Type at least three consecutive characters of the agency name OR the system identifier in the Search Agency field
   The Acumen system identifier for North Carolina (NC CAP only) & Wisconsin (formerly Outreach) is 2015
  - The Acumen system identifier for All Other States & Programs (including Kansas Helpers) is 228636
  - The consecutive characters can be located anywhere in the agency name or system identifier
- **3.** Select the agency from the list
- 4. Click the blue
  Next button
- The agency is now selected and appears on the login screen

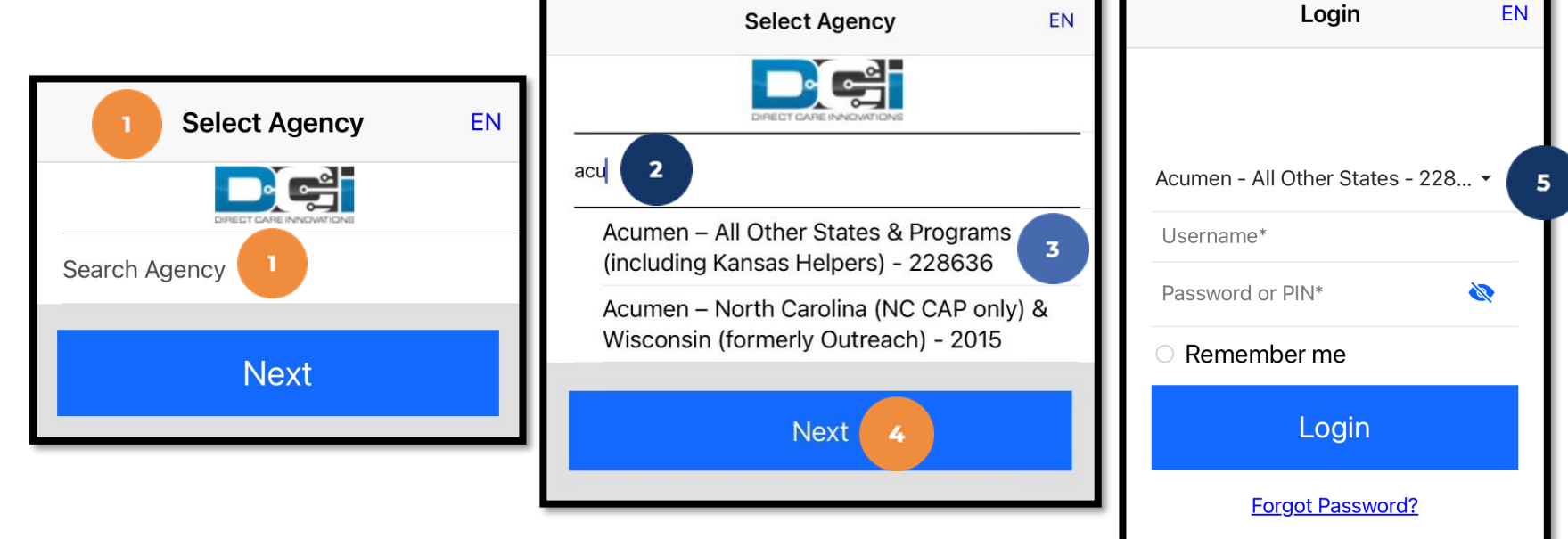

### **Add More Agencies**

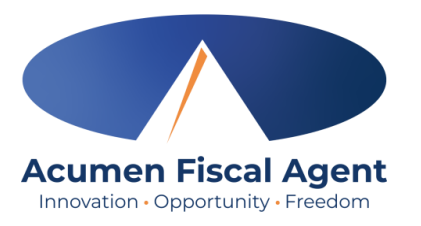

- 1. To add more agencies, click the **drop-down** on the agency field.
- 2. If the desired agency is not listed, click **Add New** on the Agency results list.

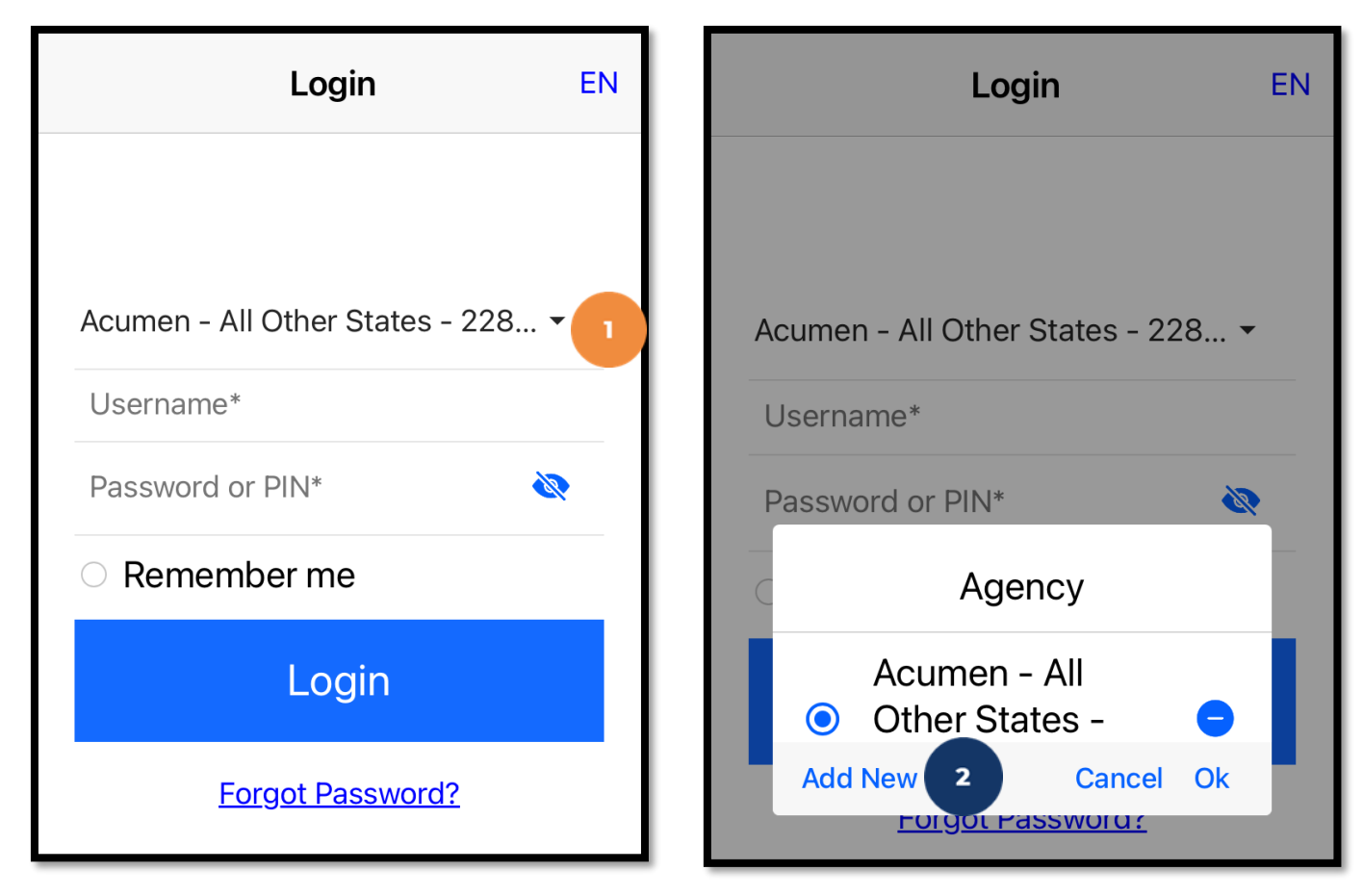

### **Add More Agencies**

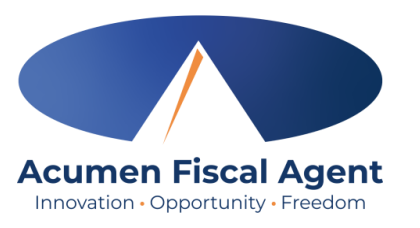

- On the Add Agency window, type at least three consecutive characters of the agency name OR the system identifier in the Search Agency field.
  - The consecutive characters can be located anywhere in the agency name or system identifier
- 4. Select the agency from the list
- 5. Click Add

The agency is now added and displays on the agency drop-down menu. At each log in, select the appropriate agency.

Login

Acumen - All Other States - 228... -

Add Agency

Username\*

Password or PIN\*

Search Agency

EN

Cancel

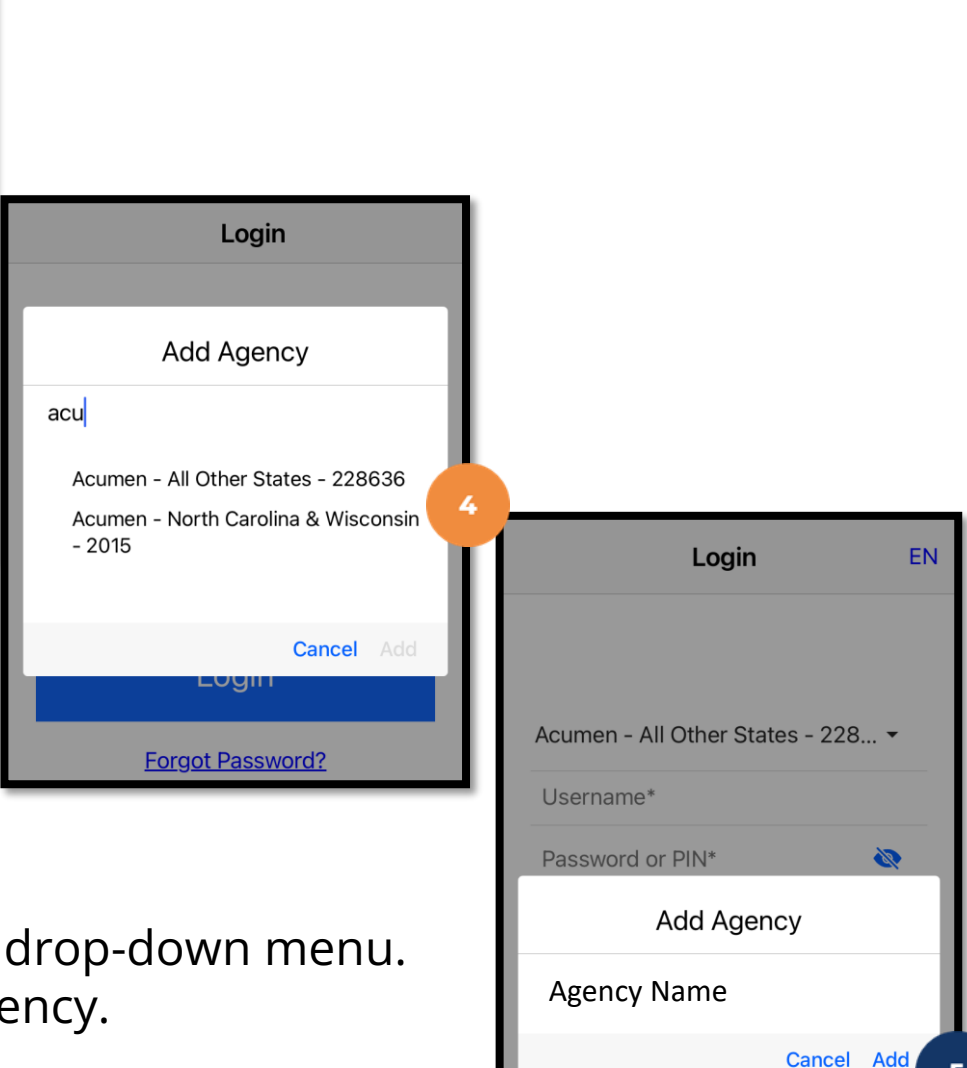

## Log into the DCI Mobile EVV App

- 1. Enter employee credentials
  - ✓ Acumen provided a username and password on the Good to Go letter via email or mail
- 2. Optionally, select the **Remember me** button to remember the Username.

\*Please note: Do not use on a shared device

- 3. Click the blue **Login** button to access the mobile app
  - ✓ The Forgot Password link is available if necessary but requires a valid email address to be on file
  - \*Please note: Contact Acumen customer service or your support coordinator with any login issues

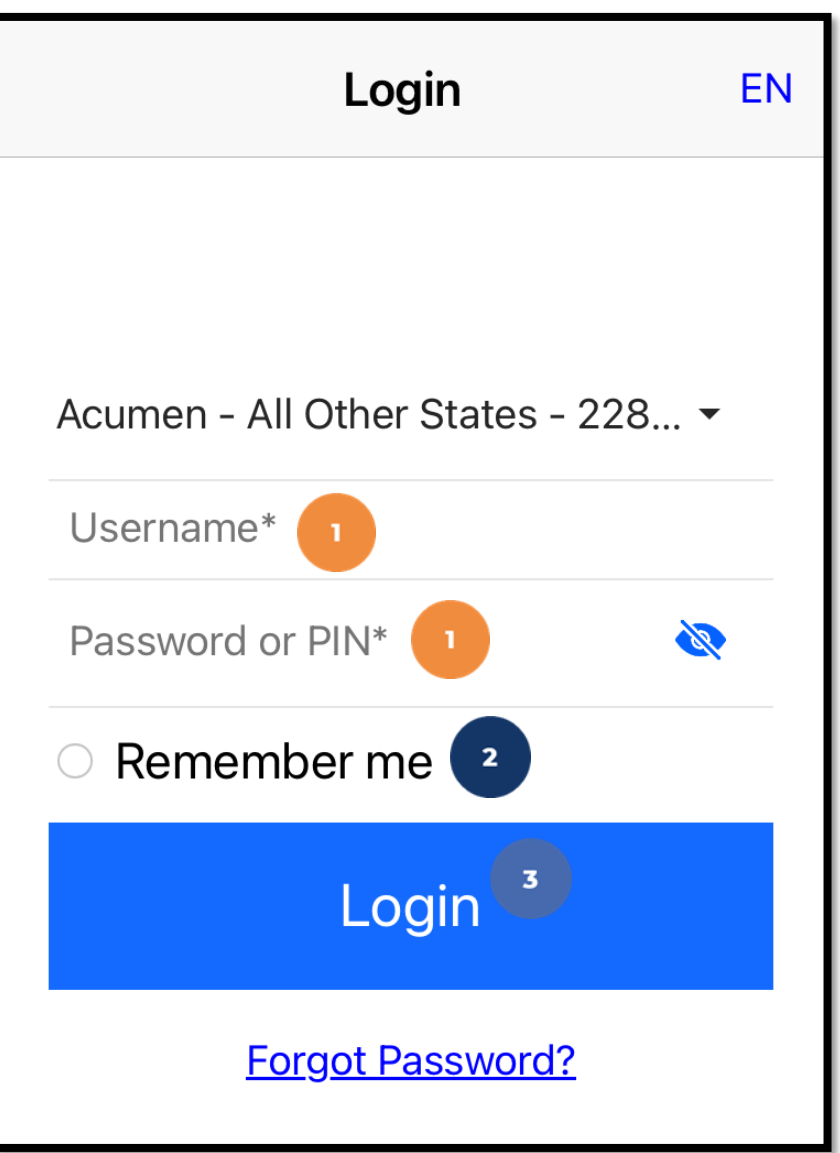

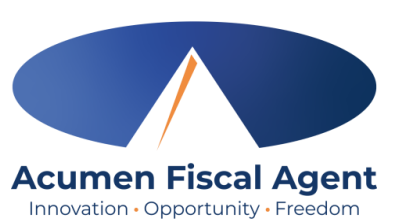

### Mobile App Video

Download, Select Agency, Log In

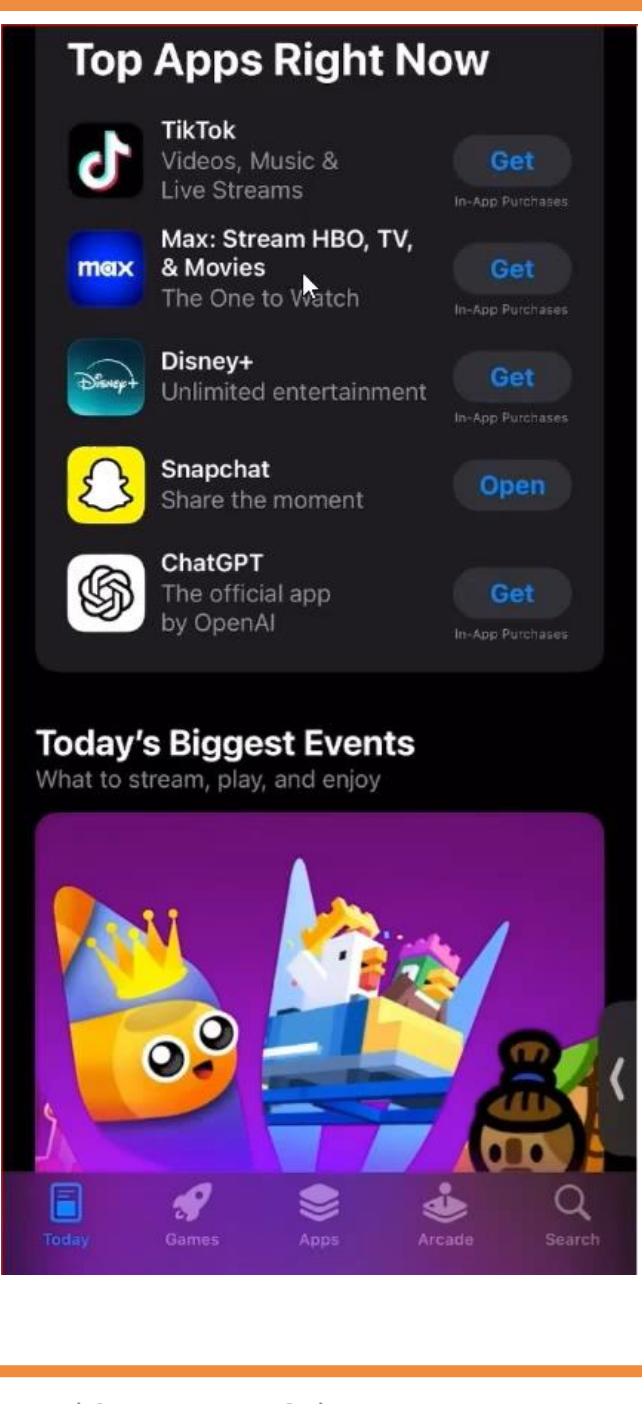

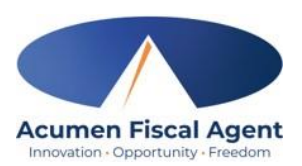

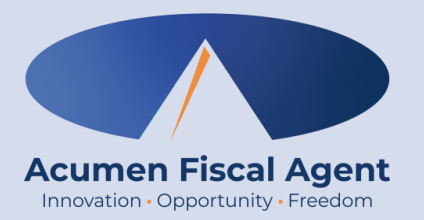

#### **Clock In/Out Process**

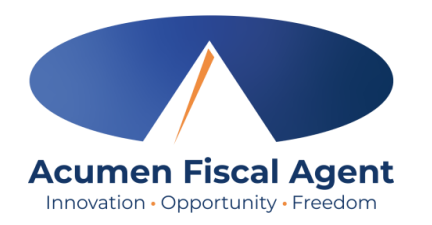

### **Overview Mobile App Clock In**

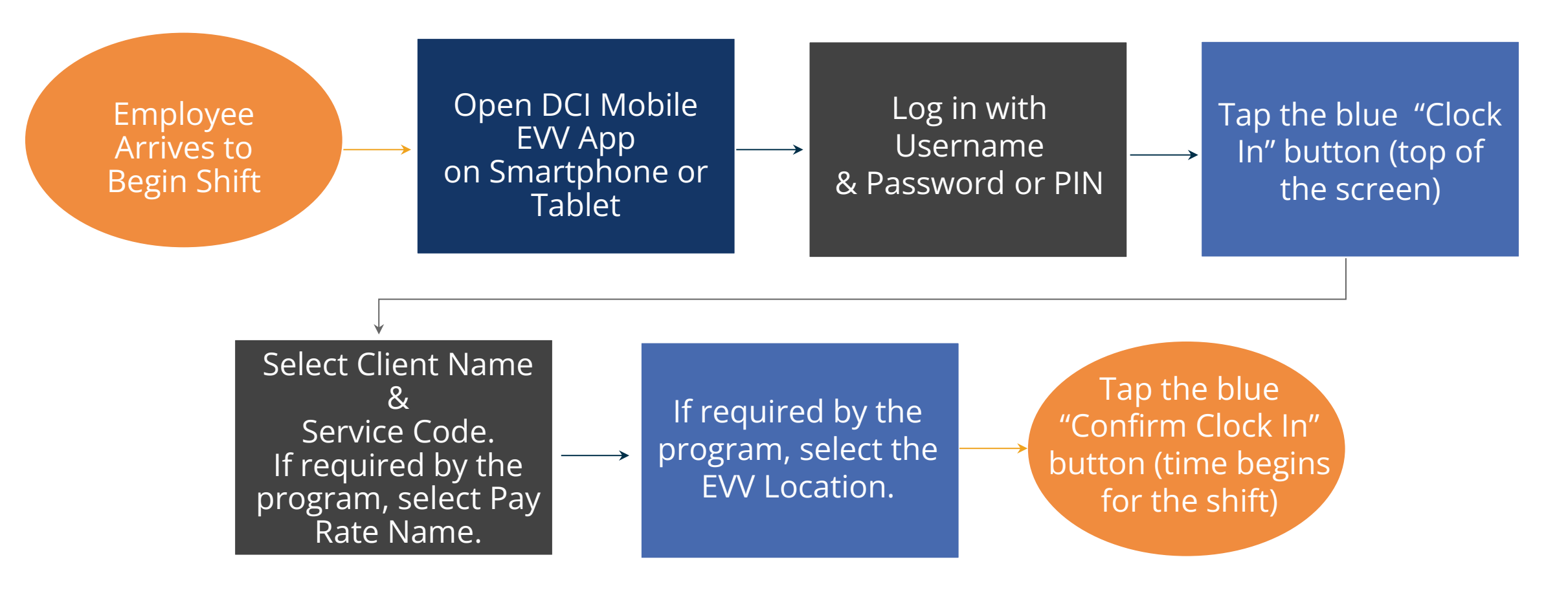

## Overview Mobile App Clock Out

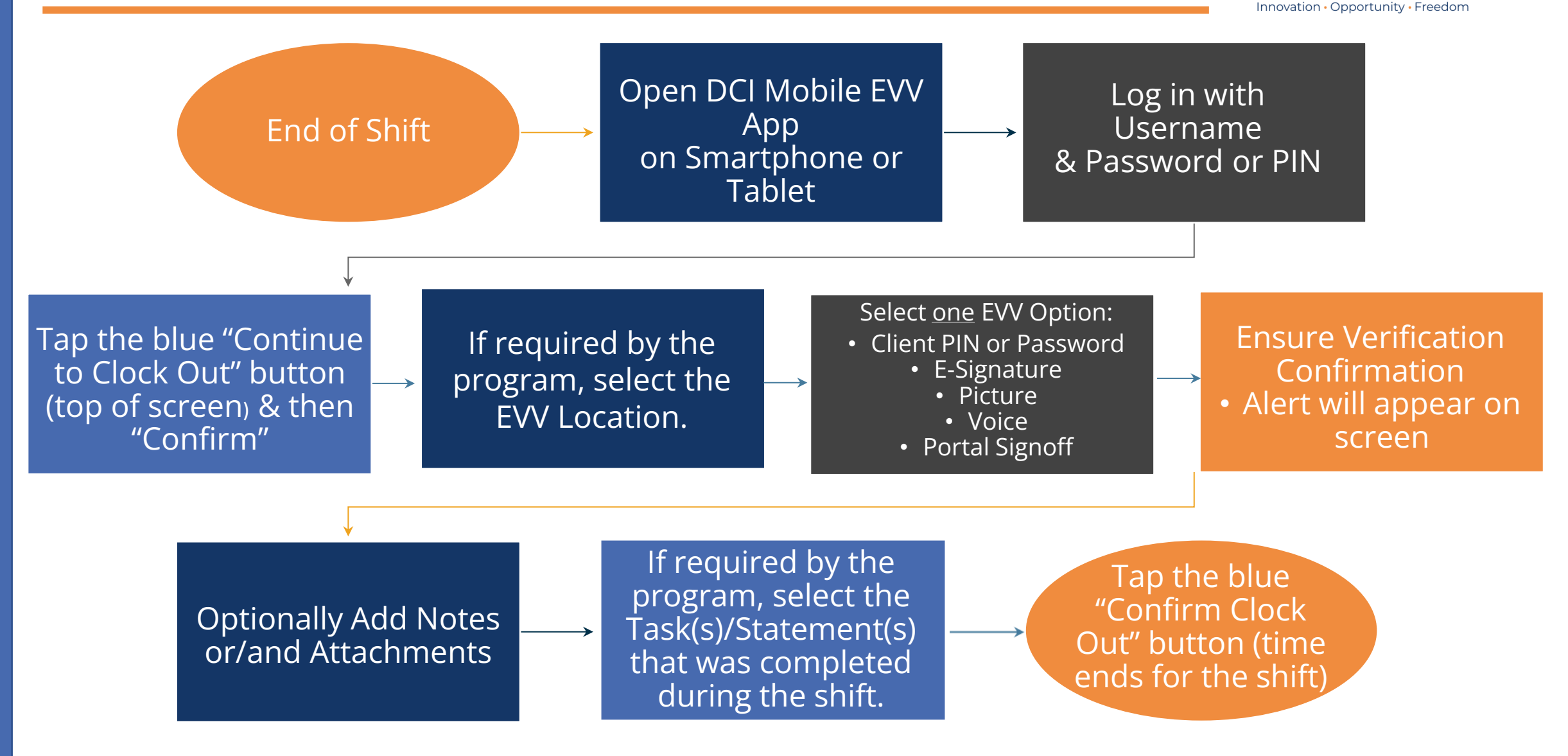

#### **Overtime**

 $\leftarrow$ 

 $\equiv$ 

# **Clock In on Mobile App**

- Click the blue **Clock In** Button
- Select the Client's Name 2.
  - Auto-fills for a single client
- Select the Service Code 3.
  - Auto-fills for a single service
- Cost Center is always auto-filled 4.
- If applicable to the program, select 5. the Pay Rate Name from the dropdown.
- Click the blue **Continue** button 6.

| Home 🗹                        |               |            |
|-------------------------------|---------------|------------|
| 😂 Clock In 🕕                  |               |            |
| Steph Employee                | Back Cloc     | :k In      |
| 09/29/2024 To<br>10/05/2024 → | Client        | Steph • 2  |
| Overtime Gauge                | Service Code  | Steph 🔻 😗  |
| No entry in current week      | Cost Center   | 123 St 🔹   |
|                               | Pay Rate Name | Standa 🕶 💈 |
|                               | Continue      |            |

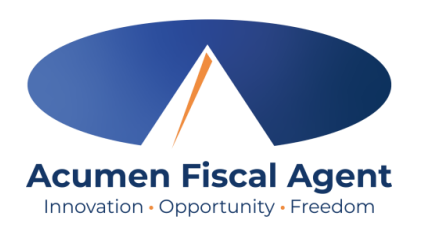

## Clock In on Mobile App (cont.)

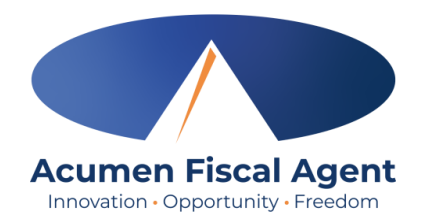

- 7. If required by the program, click the drop-down menu to select the EVV Location.
- 8. Click **Ok** to confirm the EVV Location selection

| <b>K</b> Back Clock In                                       | Bac           |
|--------------------------------------------------------------|---------------|
| Clock In Time:10:18 AM (CST)                                 | Clo           |
| 7                                                            | EVV           |
| EVV Location Home -                                          |               |
| Confirm Clock In                                             | Clier<br>Serv |
| Client Name: Steph Client1<br>Service Code: RESPITE (Hourly) |               |

| <b>&lt;</b> Ba               | ck Clo               | ock In                                |  |
|------------------------------|----------------------|---------------------------------------|--|
| Clock In Time:10:18 AM (CST) |                      |                                       |  |
| EVV Location                 |                      | Home 👻                                |  |
| F                            | Confirm (<br>EVV Loc | Clock In cation                       |  |
| Clier<br>Serv                | - None -             | _                                     |  |
|                              | Home                 | · · · · · · · · · · · · · · · · · · · |  |
|                              | Default              | 8                                     |  |
|                              | Cancel               | Ok                                    |  |

#### 10. Clock In Details Summary

**Clock In on Mobile App (cont.)** 

- Clock in is successful when the blue Continue
   to Clock Out button displays
- Clock in details display in summary form

This will start the time for the shift

Select Confirm Clock In

9

\*

\*Please note: Users do not need to stay logged into the mobile app during their shift and cannot take any other action until clocked out.

#### any For Asymon and Customer Use Only

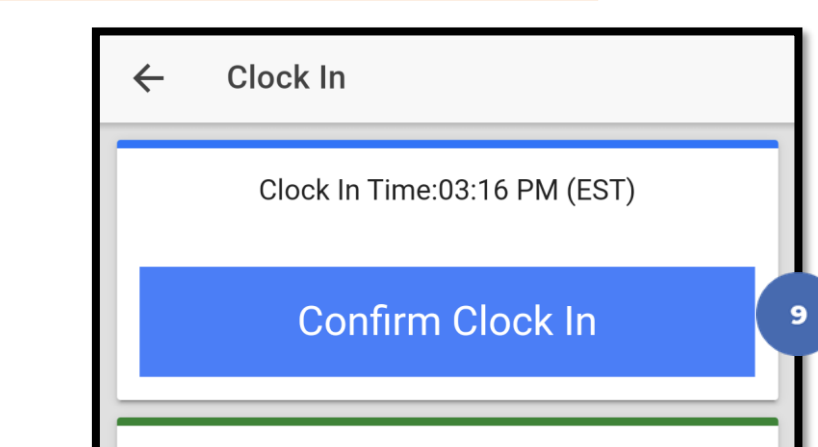

Client Name: BRUTUS BUCKEYE

Service Code: PCS

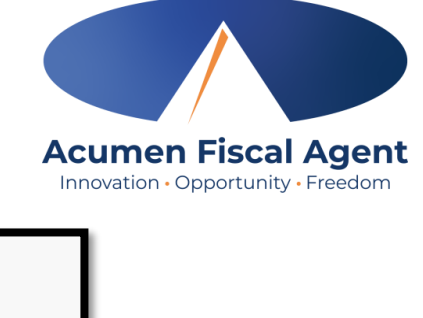

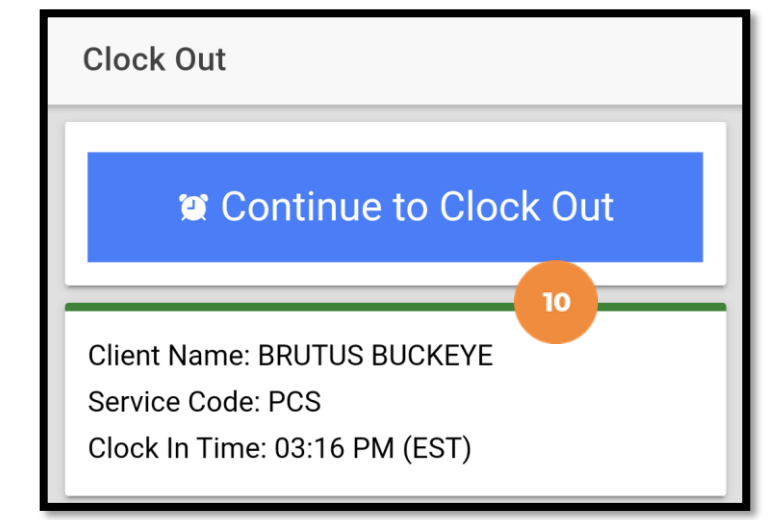

## **Initial Clock Out Process**

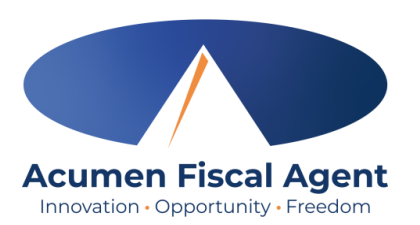

#### \*The first five steps in the clock out process are the same regardless of the EVV (client attestation) option selected

- At the end of the shift, log in to the mobile app.
- Click the blue Continue to Clock
   Out button
- 3. Select **Confirm** to proceed with clocking out

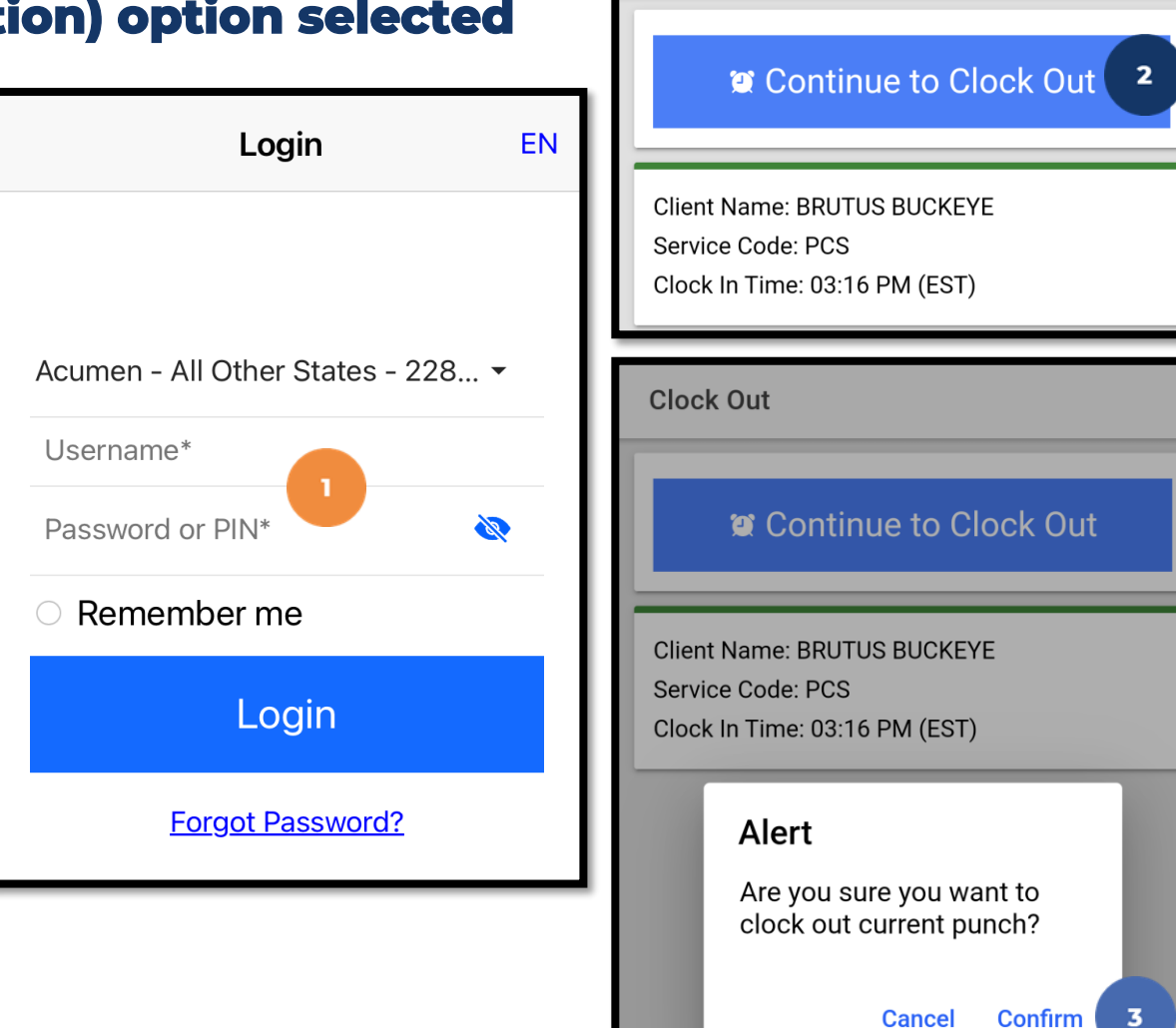

**Clock Out** 

Clock In Time: 01:42 PM (CST)

**EVV** Location

Ω 

#### Proprietary: For Acumen and Customer Use Only

#### \*The first five steps in the clock out process are the same regardless of the **EVV (client attestation) option selected**

- 4. If required by the program, click the drop-down menu to select the FVV Location.
- 5. Click **Ok** to confirm the EVV Location selection

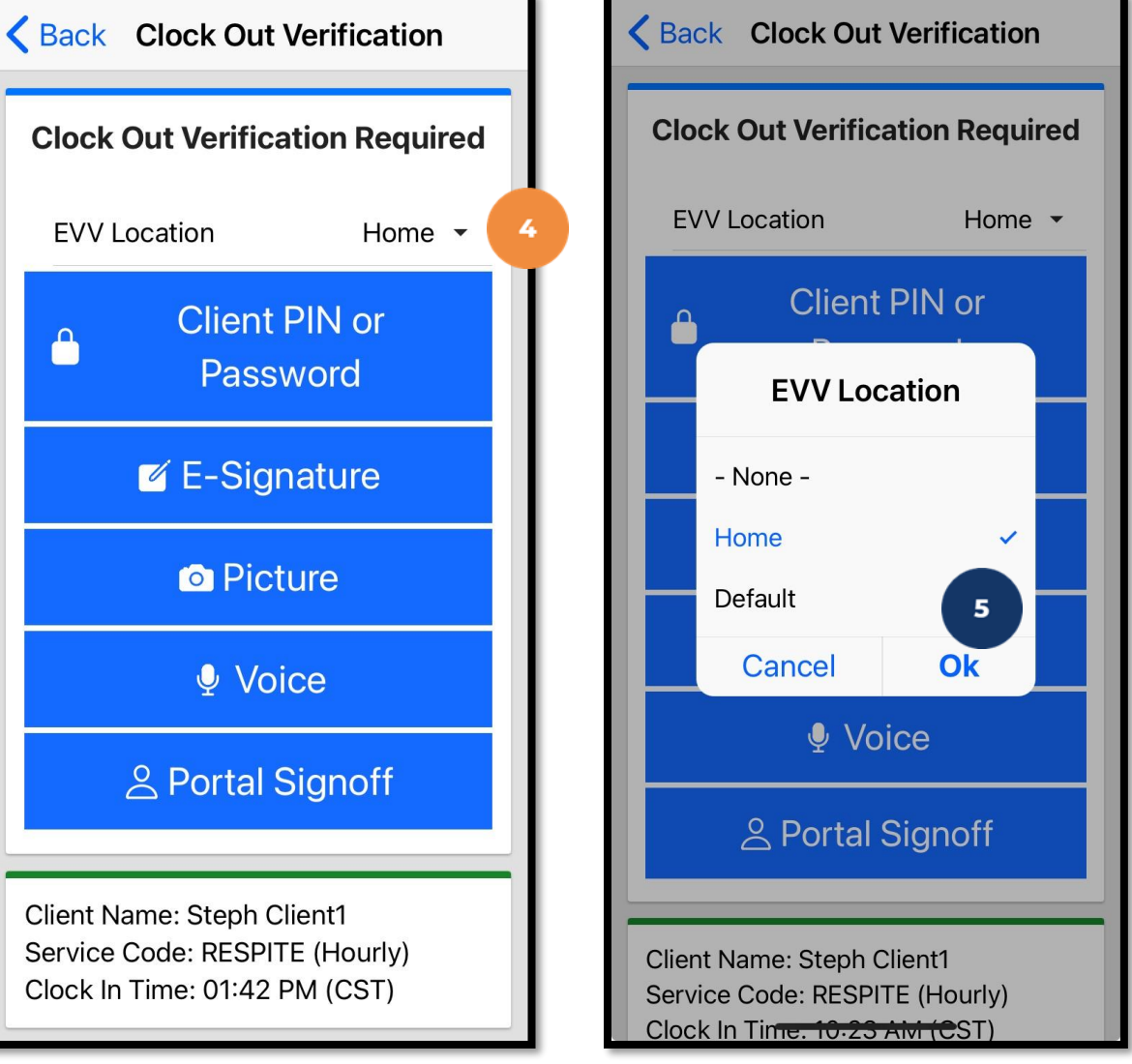

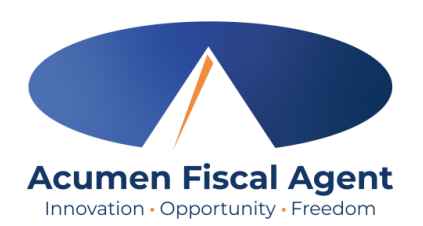

### **Initial Clock Out Process**

### **Mobile App – EVV Options** (Client/Employer Attestation)

- EVV (client attestation) options are visible if required by the program. They allow the client to verify that they received service.
  - ✓ Choose only **one** option per shift (each clock out)
- Client attestation is an extra layer of protection against potential fraud because the client/employer is "signing off" on the punch in real time

\*Please note: The employer must still review and may <u>need to approve punch entries in their Pending Entries</u> tab each pay period.

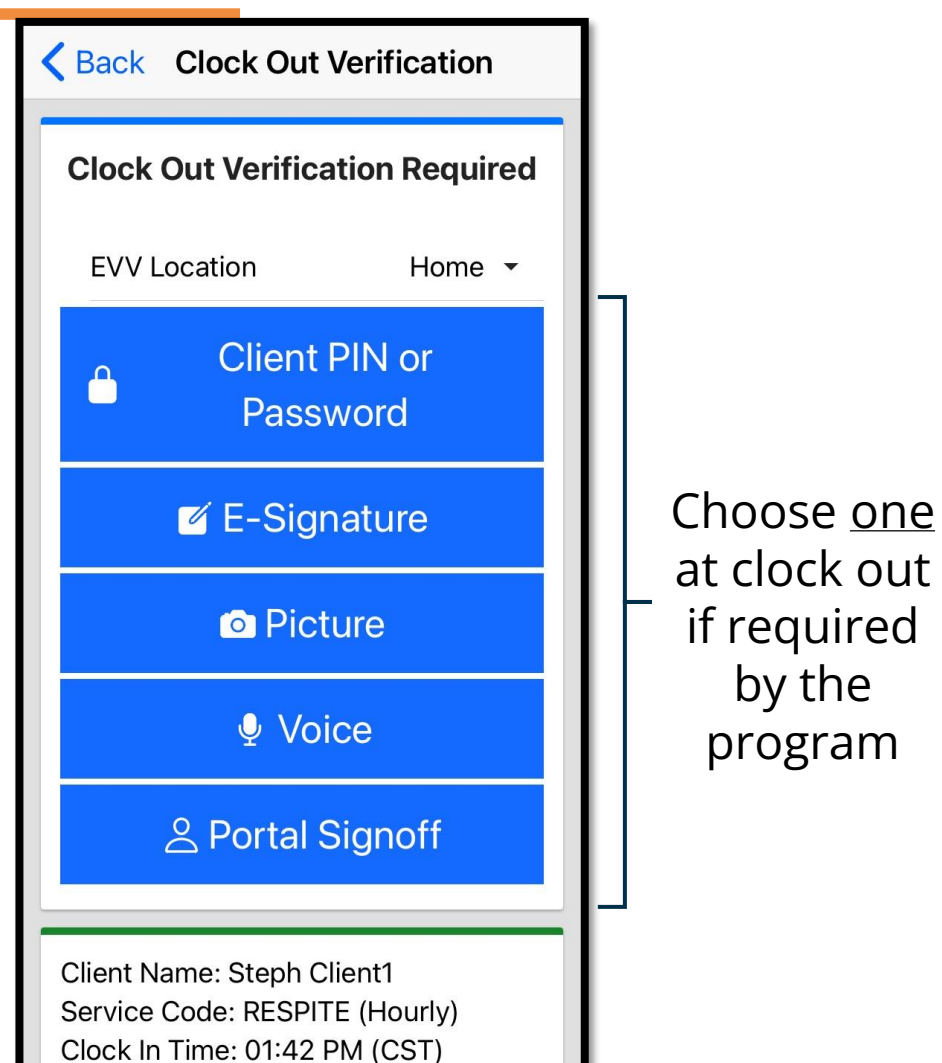

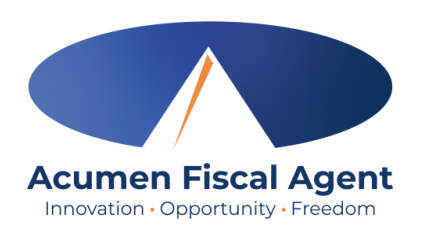

by the

#### **Clock Out Process After the EVV** (Client Attestation) Option is Selected

#### The employee:

- 1. Enters any notes for the punch (optional)
- 2. Adds an attachment for the punch (optional)
- If required by the program, selects the task(s)/statement(s) that was completed during the shift
  - ✓ Tasks/statements are a quick way to document the duties completed with/for the participant
  - $\checkmark$  The entry cannot be saved without a selection
- 4. Clicks the blue **Confirm Clock Out** button when ready
  - ✓ This will stop the time for the shift
- 5. Punch Confirmation
  - ✓ Punch details, including verification option selected, display.
  - ✓ Optionally, click the blue Home button to return to the dashboard.

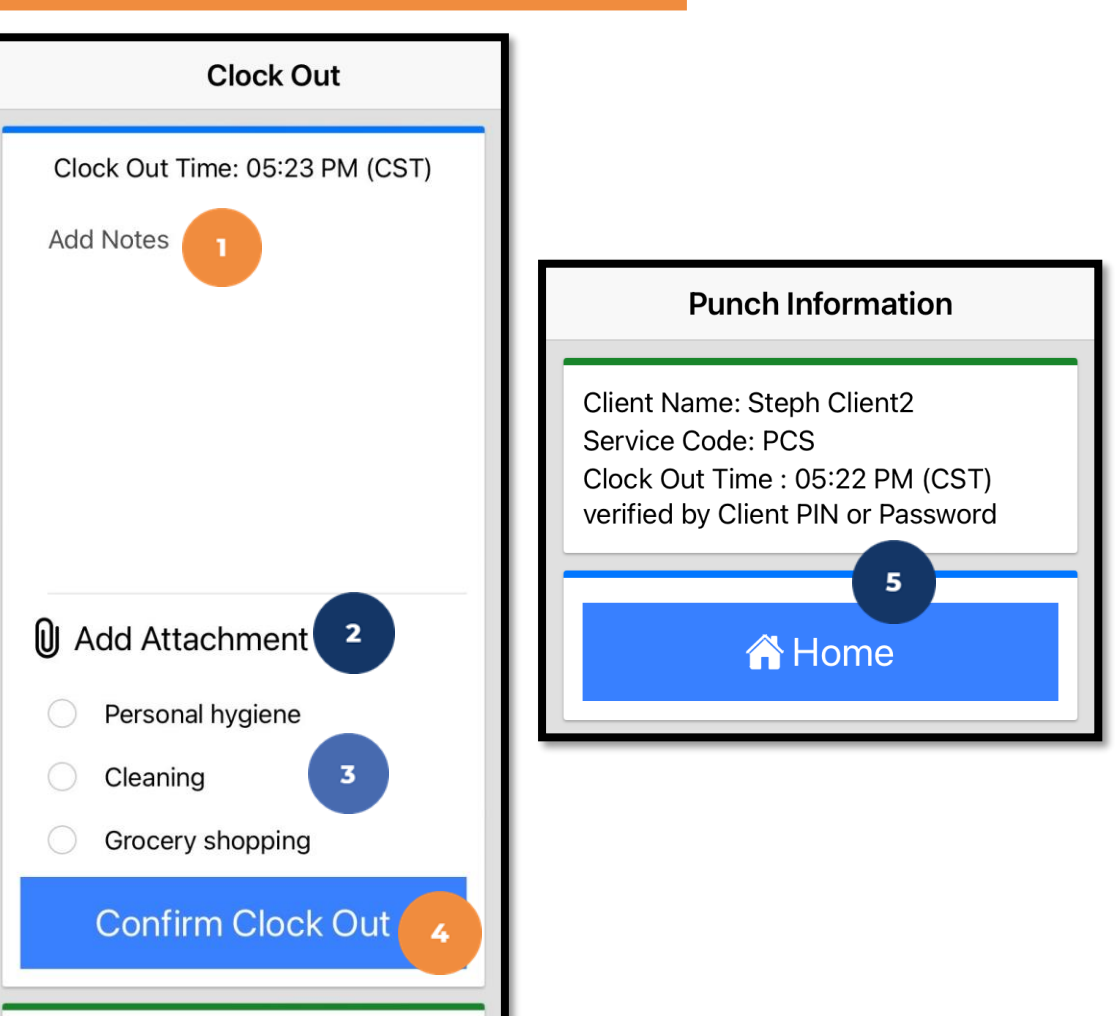

Acumen Fiscal Agent

Proprietary: For Acumen and Customer Use Only

**Client Name: Steph Client2** 

Service Code: PGG

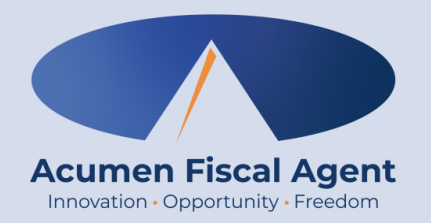

### **EVV or Client Attestation Options**

#### \*There are up to five options (program-determined).

#### **Choose only one at clock out:**

- Client PIN or Password
- E-Signature
- Picture
- Voice
- Portal Signoff

## **Clock Out - EVV Option #1**

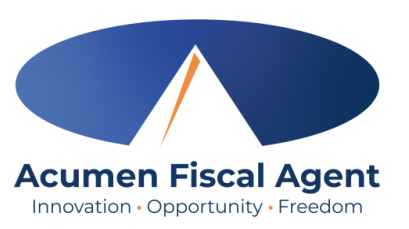

#### **Client PIN or Password**

- Select the clock out verification type:
   ✓ Client PIN or Password
- Hand the mobile device to the client or employer, who enters the Client PIN or Password (client PIN or password issued on the Employer Good to Go/Welcome letter).
- The client or employer clicks the blue
   Submit button when ready
- The client or employer clicks Confirm to validate the PIN or password and hands the mobile device back to the employee

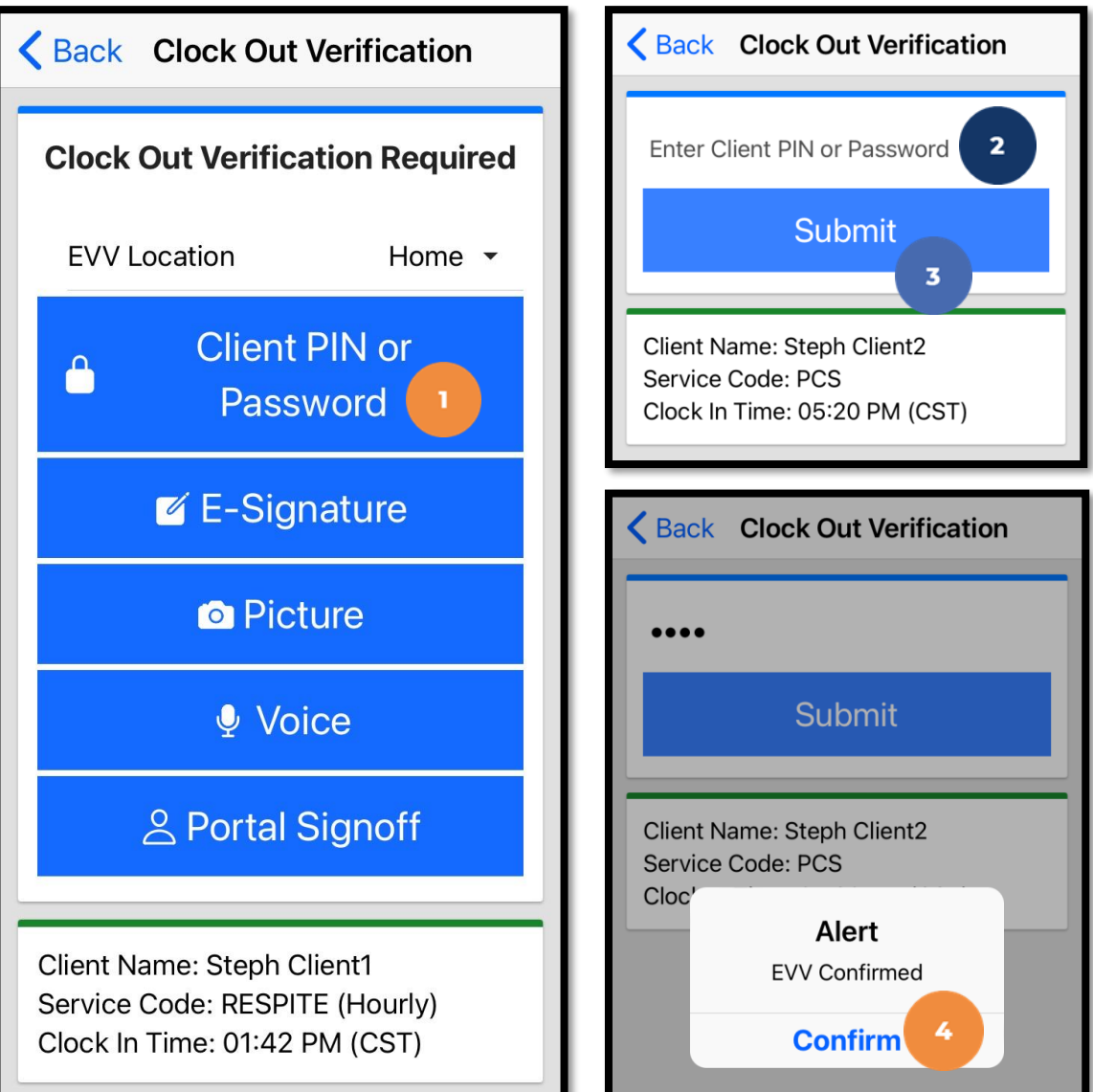

### Mobile App Video

Clock in and Out Using Client PIN or Password Option

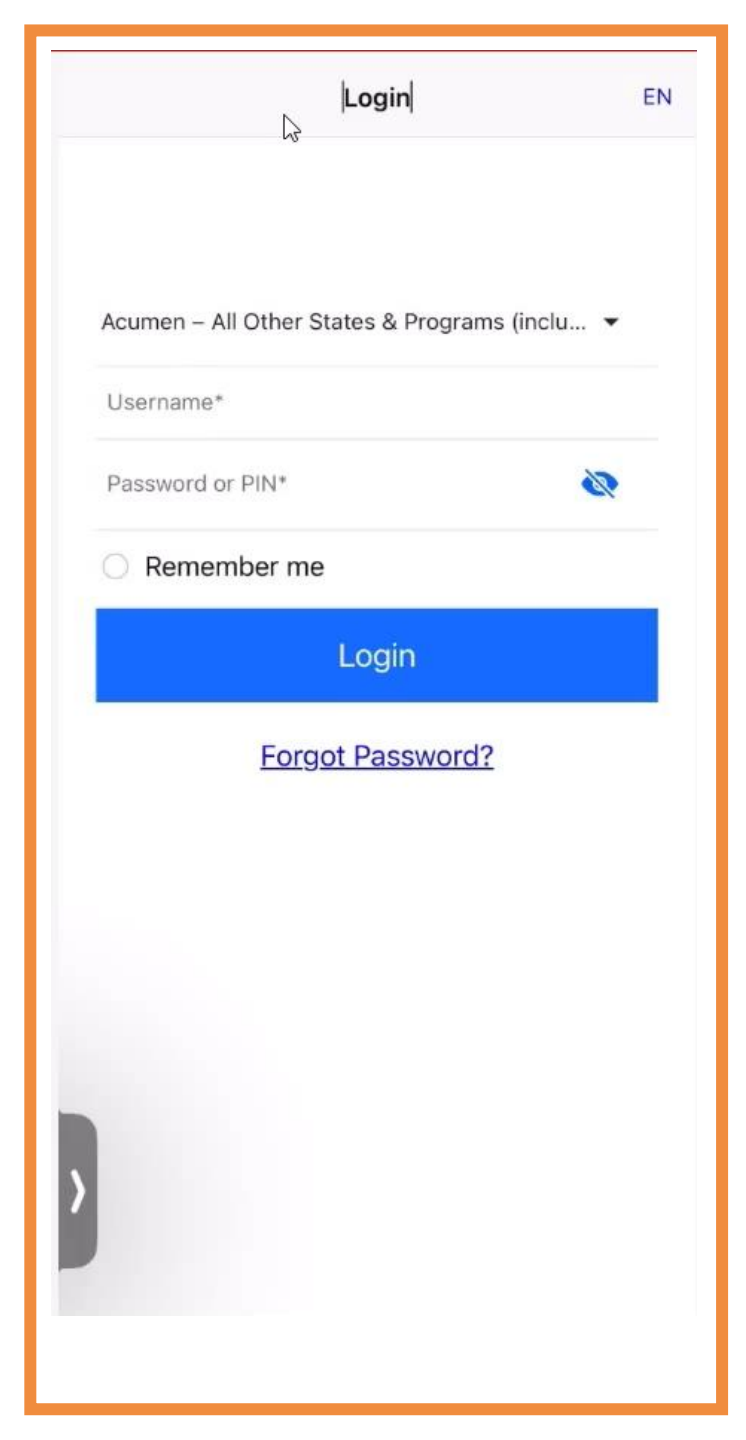

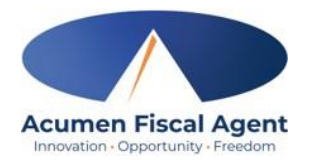

## **Clock Out - EVV Option #2**

#### **E-Signature**

- Select the clock out verification type:
  - ✓ E-Signature
- Hand the mobile device to the client or employer, who signs their name on the device screen.
- 3. The client or employer clicksSave to accept the signature
  - ✓ Optionally, they may click
     Clear to rewrite their
     signature.
- 4. The client or employer clicks
  Confirm to validate the signature and hands the mobile device back to the employee

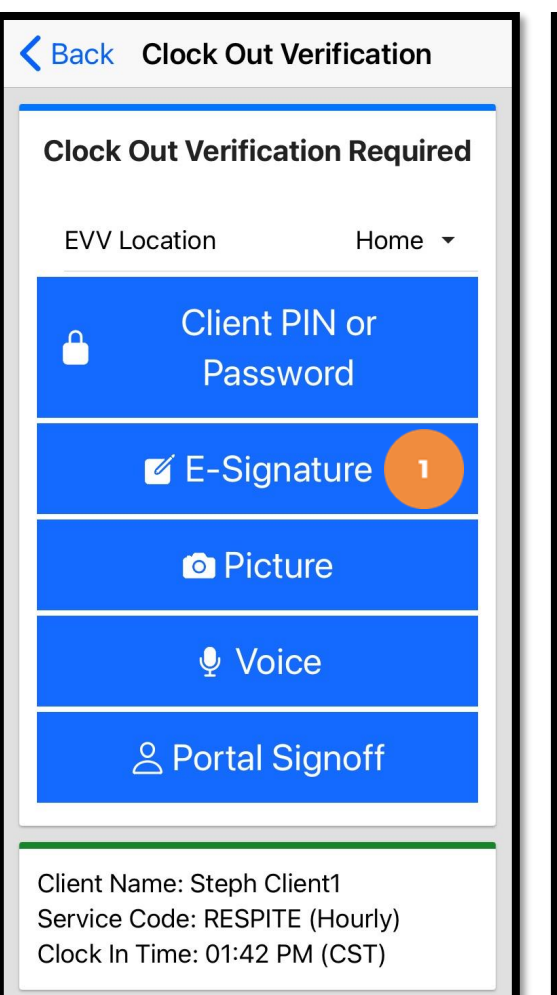

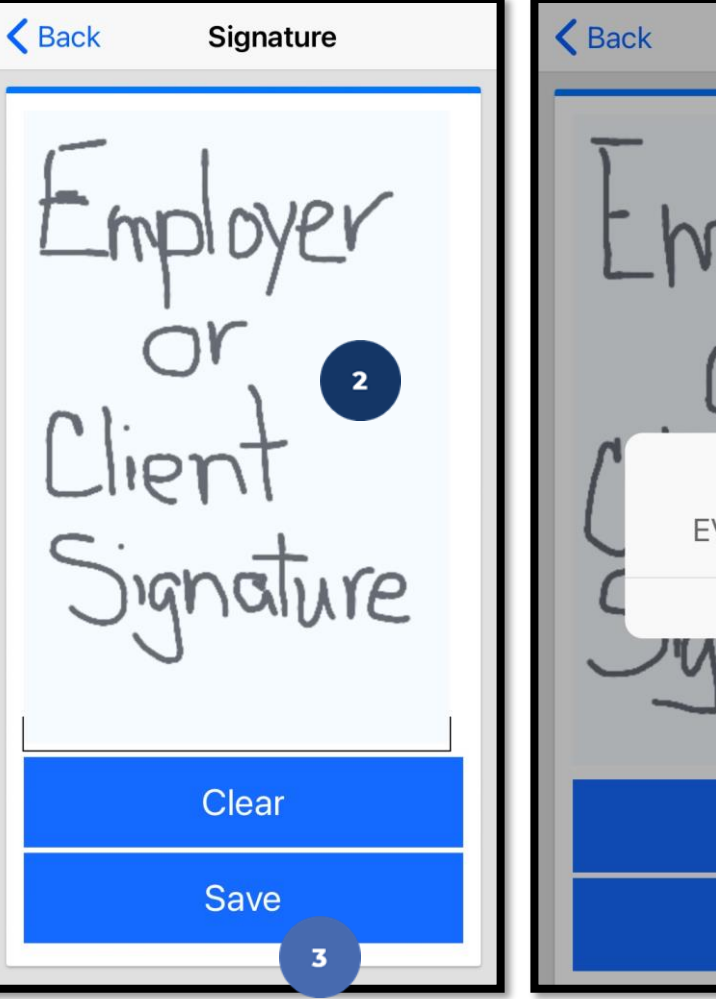

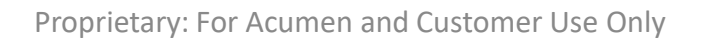

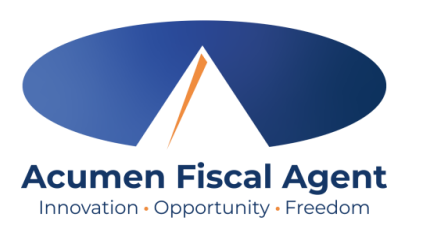

Signature Alert **EVV** Confirmed Confirm Clear Save

<section-header><section-header>

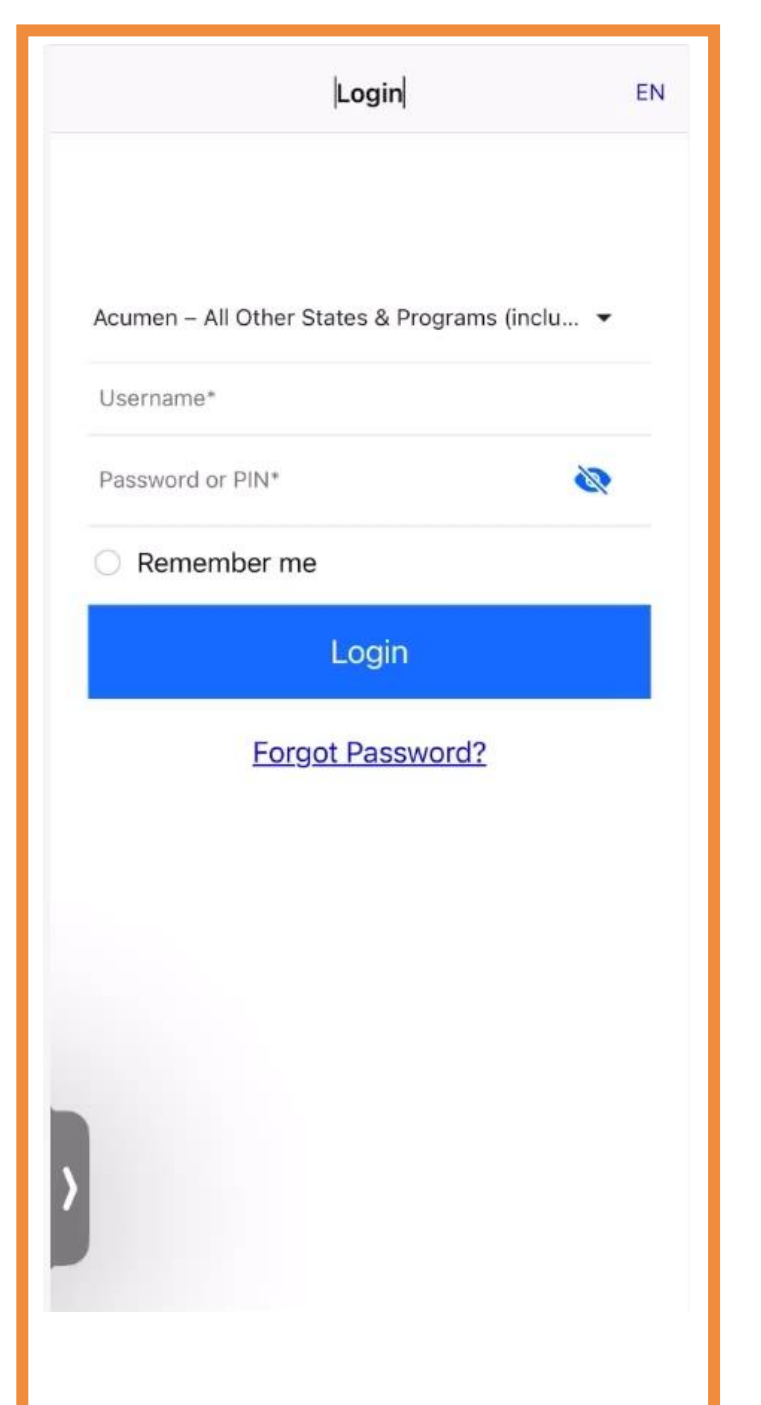

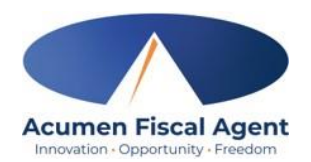

## **Clock Out - EVV Option #3**

#### Picture

- Select the clock out verification type:
   ✓ Picture
- A pop-up stating "DCI EVV" Would Like to Access the Camera appears. Select Allow.
- 3. Click the **camera** icon to take a picture of the client

\*Please note: Client photos taken by the employee for electronic visit verification (EVV) are never stored on the employee's cell phone when using the DCI Mobile App

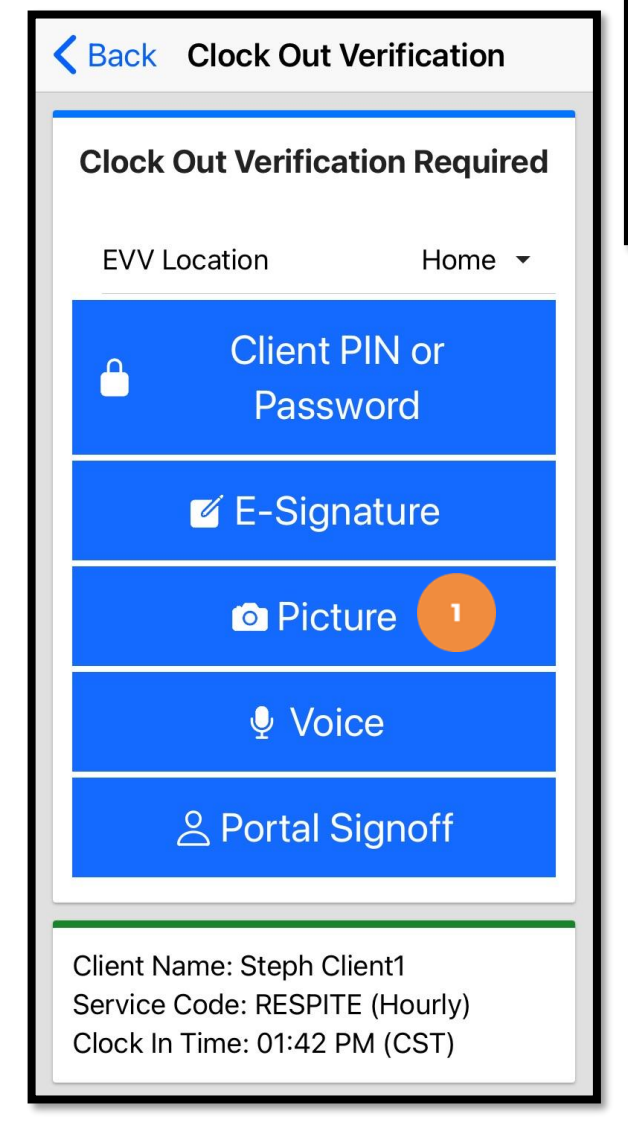

"DCI EVV" Would Like to Access the Camera This app provides the ability to use the camera to perform Electronic Visit Verification per your employers policies
Don't Allow

 Don't Allow

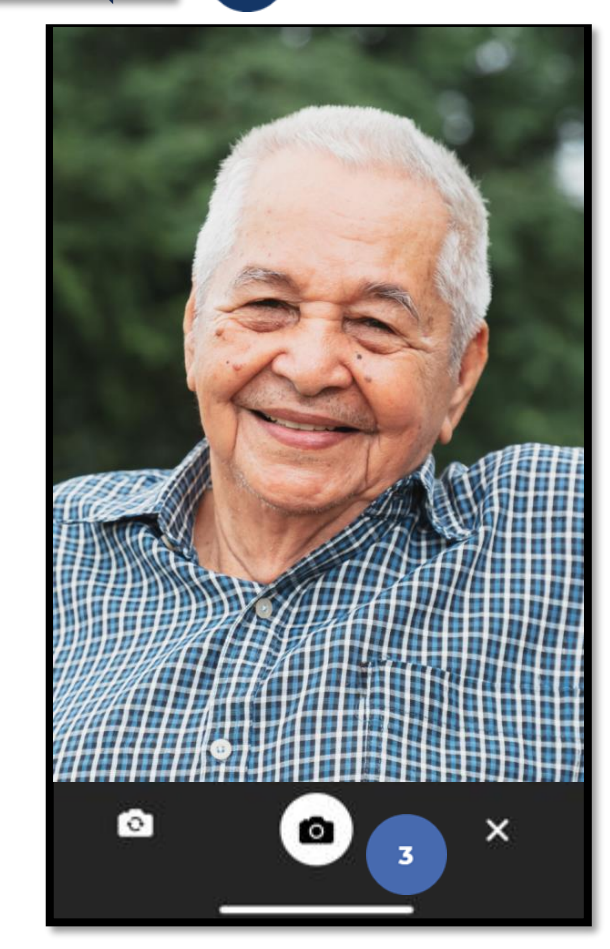

## **Clock Out - EVV Option #3**

#### **Picture**

- Click the checkmark to accept the picture, the X to cancel, or the circular arrow to retake the picture.
- 5. Click **Confirm** in the alert pop-up box to confirm the punch

\*Please note: Client photos taken by the employee for electronic visit verification (EVV) are never stored on the employee's cell phone when using the DCI Mobile App

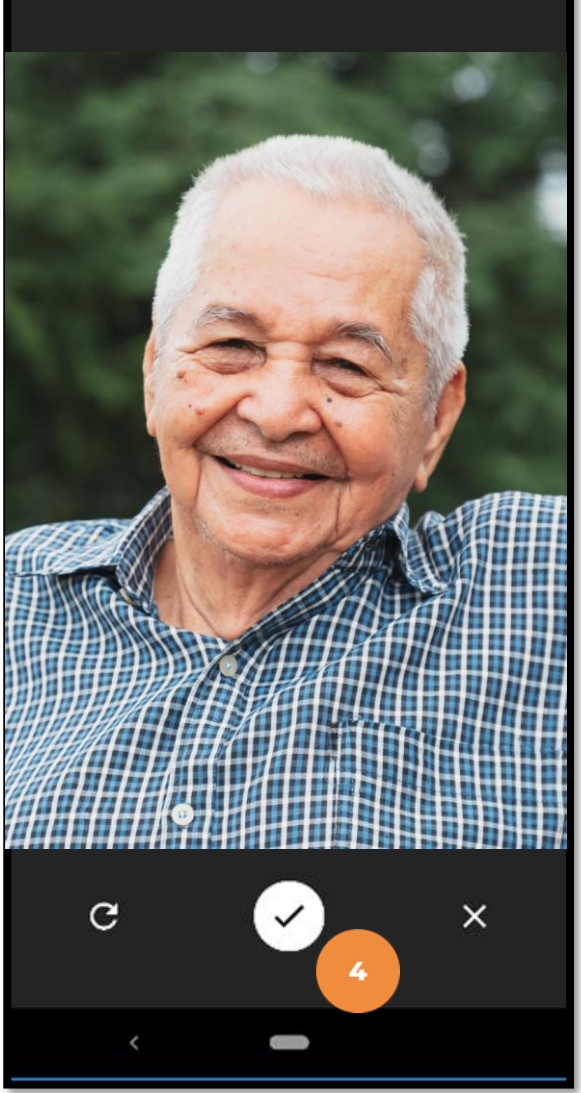

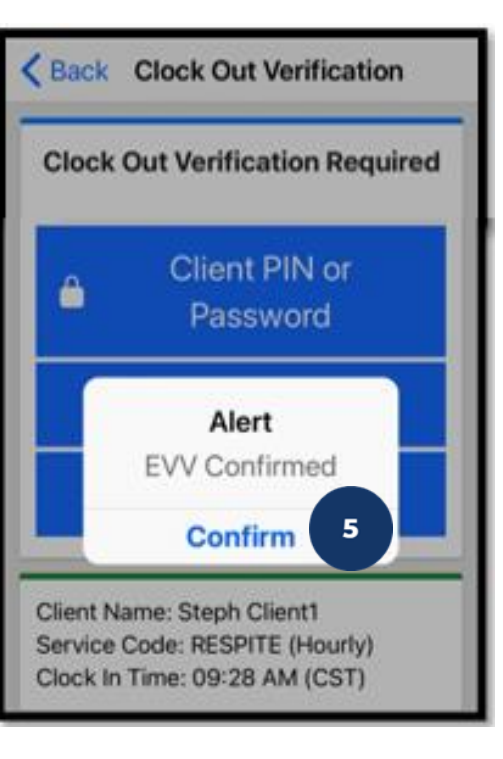

### Mobile App Video

#### Clock in and Out Using <u>Picture</u> Option

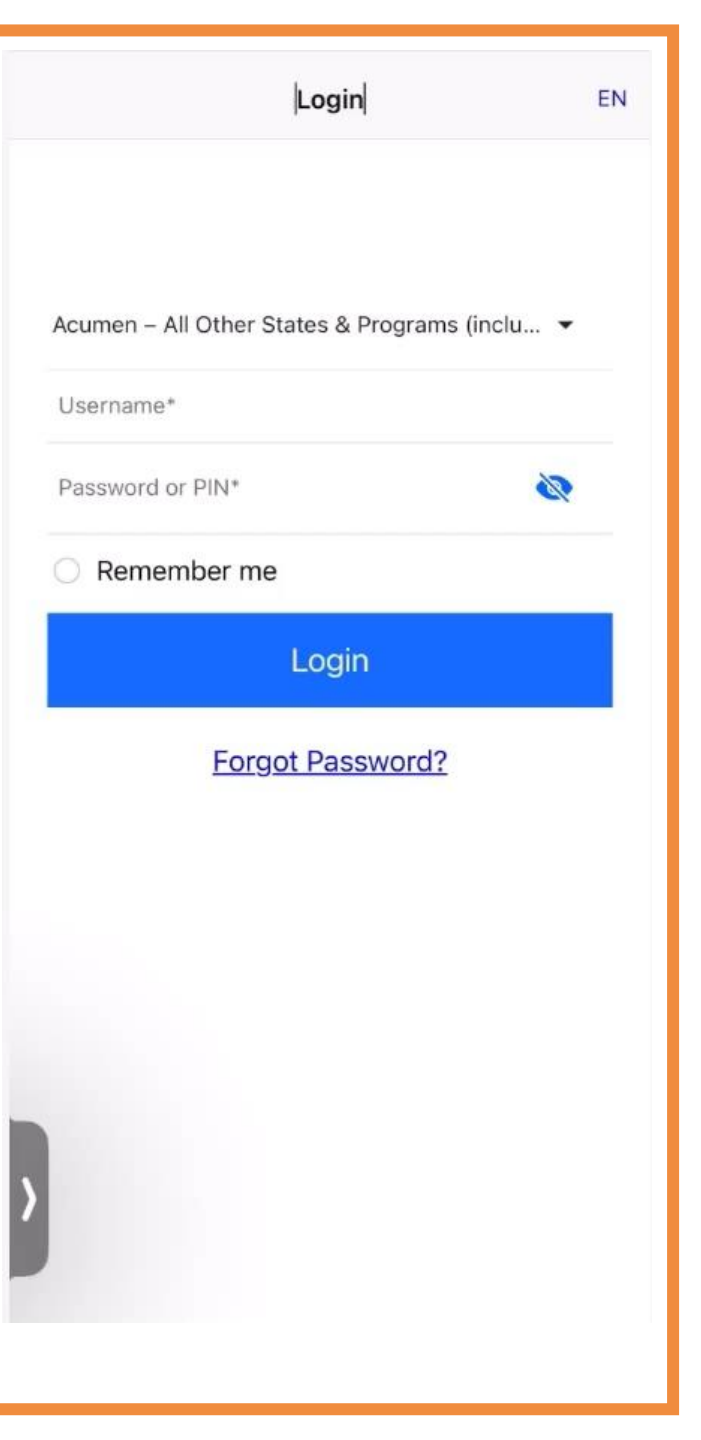

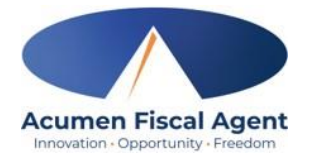

## **Clock Out - EVV Option #4**

#### Voice

- Select the clock out verification type: 1. ✓ Voice
- 2. Hand the device to the client or employer. A pop-up stating "DCI EVV" Would Like to Access the Microphone appears. The client or employer selects **Allow**.

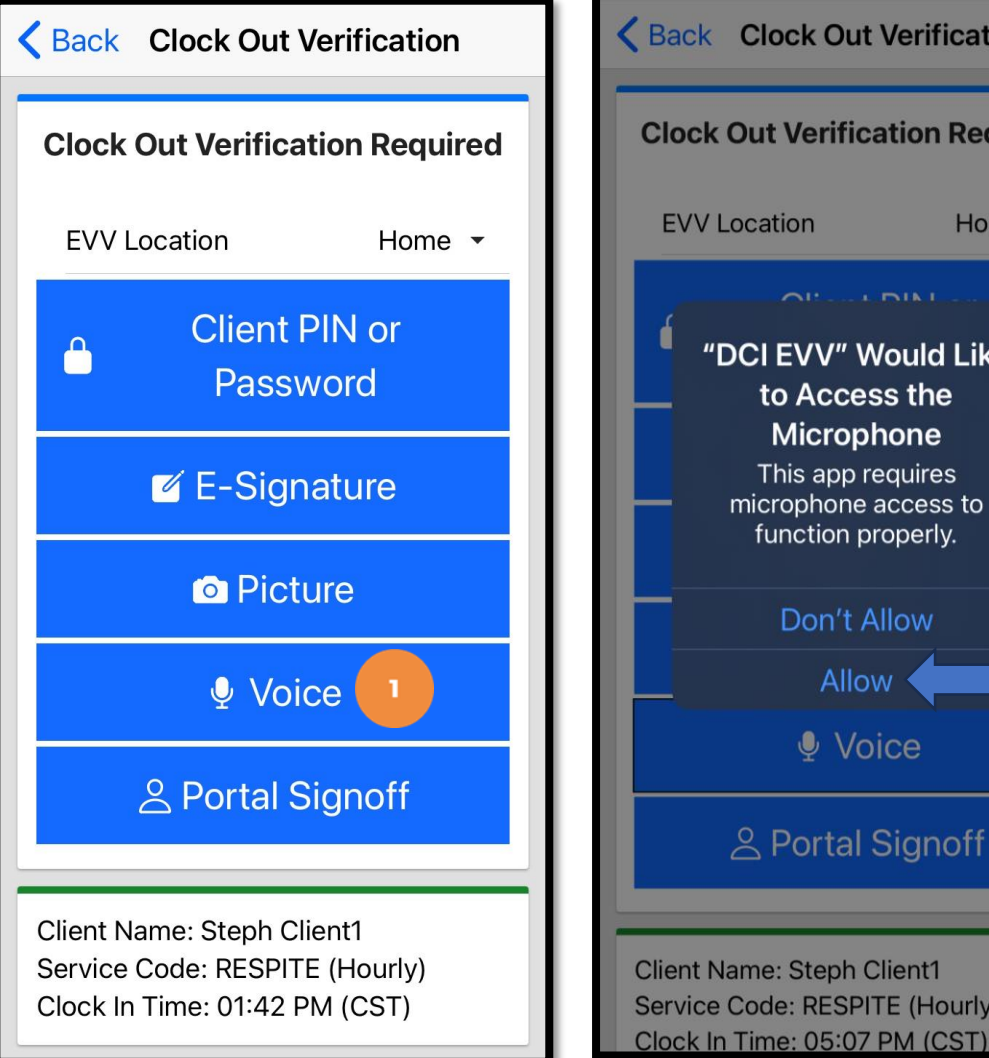

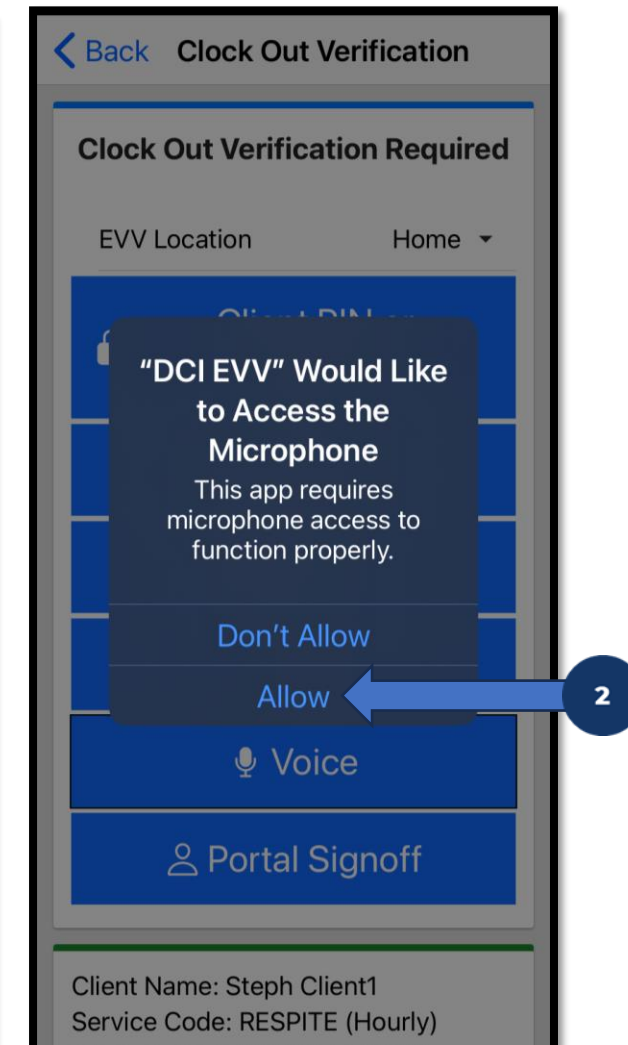

**Acumen Fiscal Agent** Innovation • Opportunity • Freedom

#### The client or employer clicks the **red play** button to start the voice verification

- An automated voice will say "Please repeat after me. My name is (client name) and I am verifying this visit."
- 4. The client or employer states "My name is (client or employer name) and I am verifying this visit." When finished, they press the red stop button to stop the voice verification.

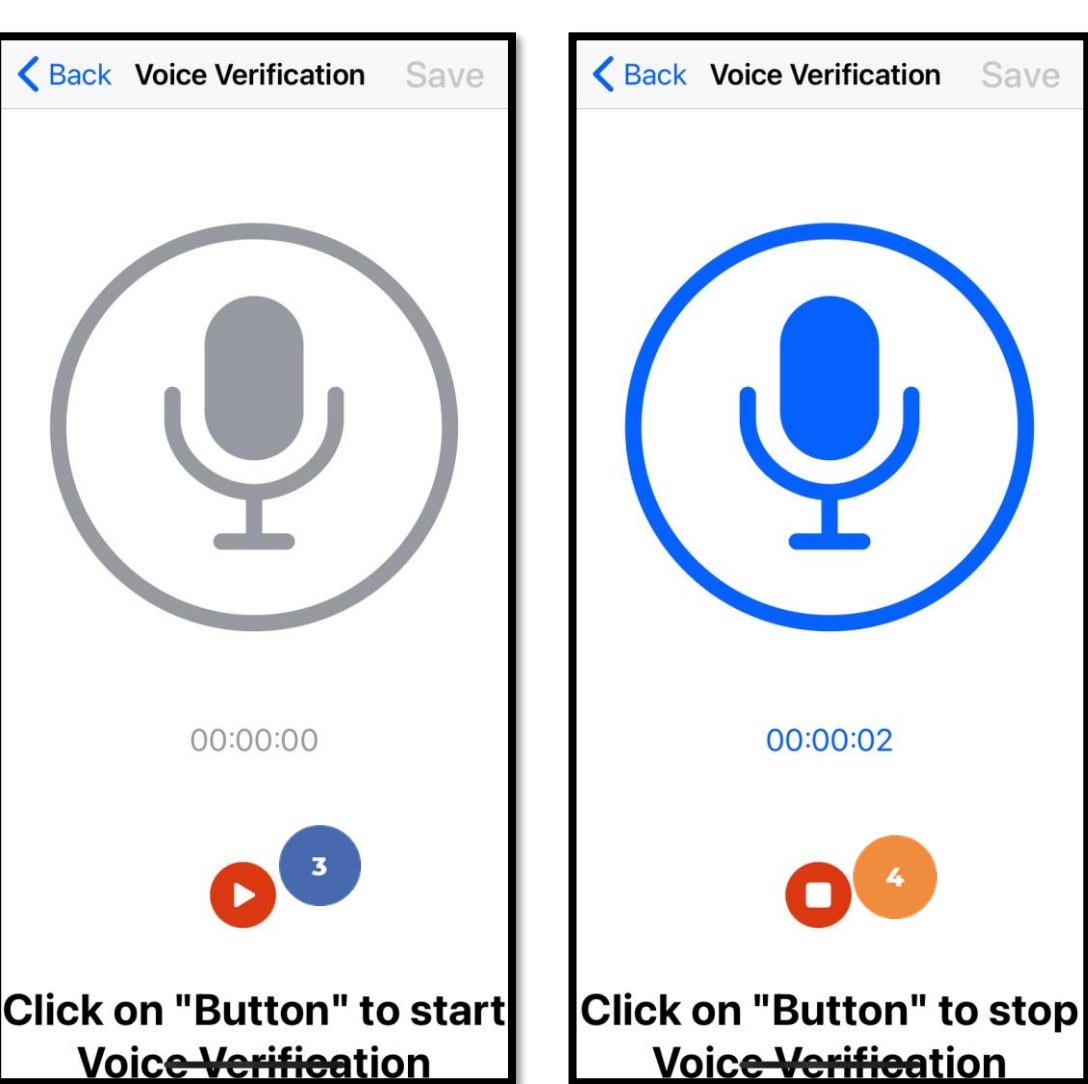

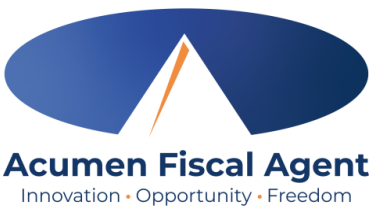

# **Clock Out - EVV Option #4**

3.

# **Clock Out - EVV Option #4**

#### Voice

- 5. The client or employer clicks the blue **Save** button in the upper right corner to accept the voice verification, or the blue **<Back** button in the upper left corner to re-record it.
- 6. The client or employer clicks **Confirm** to validate the voice recording and hands the mobile device back to the employee

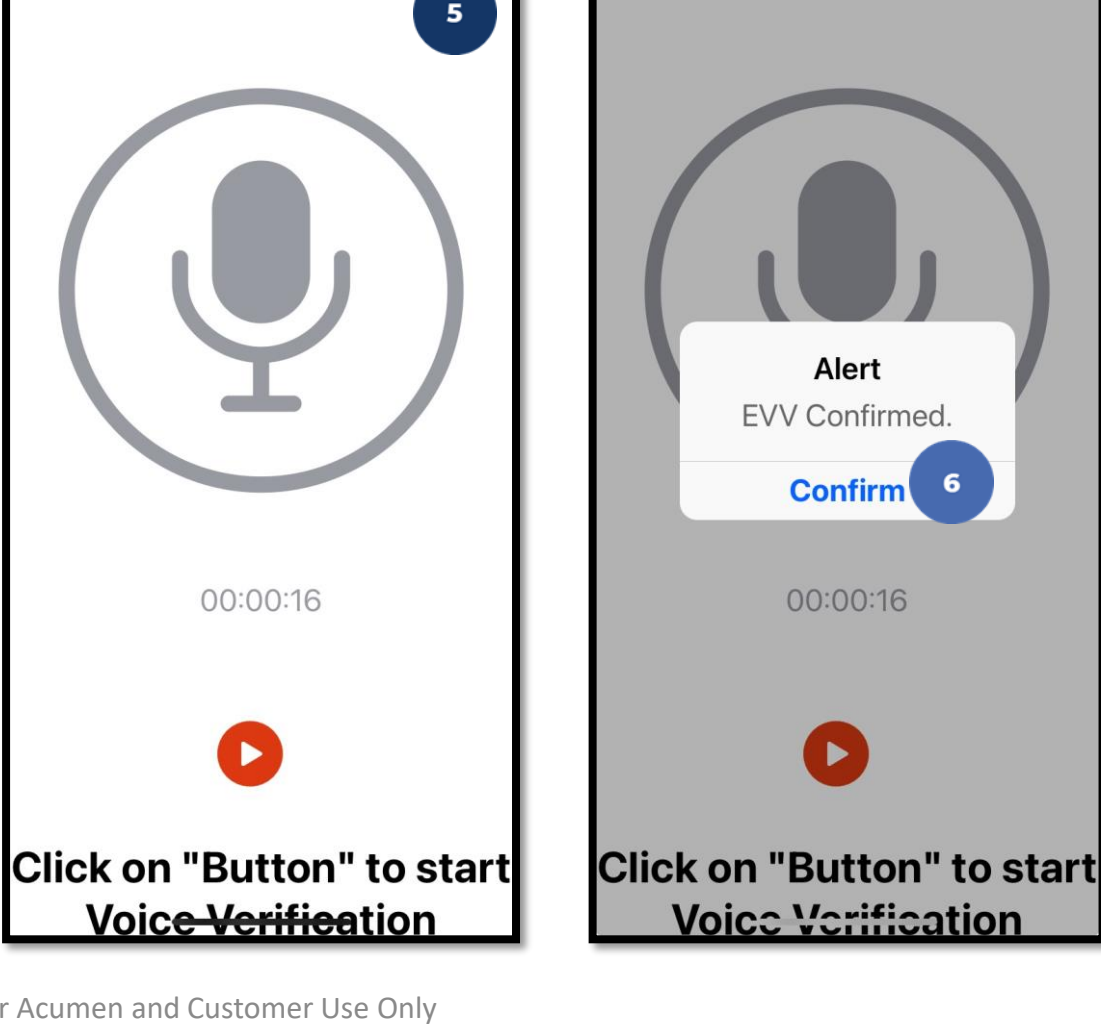

Save

**K** Back Voice Verification

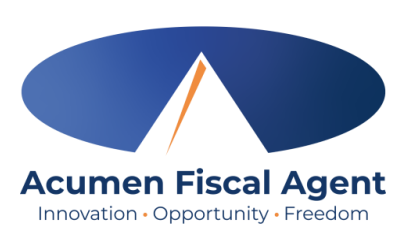

Save

**K** Back Voice Verification

### Mobile App Video

#### Clock in and Out Using Voice Option

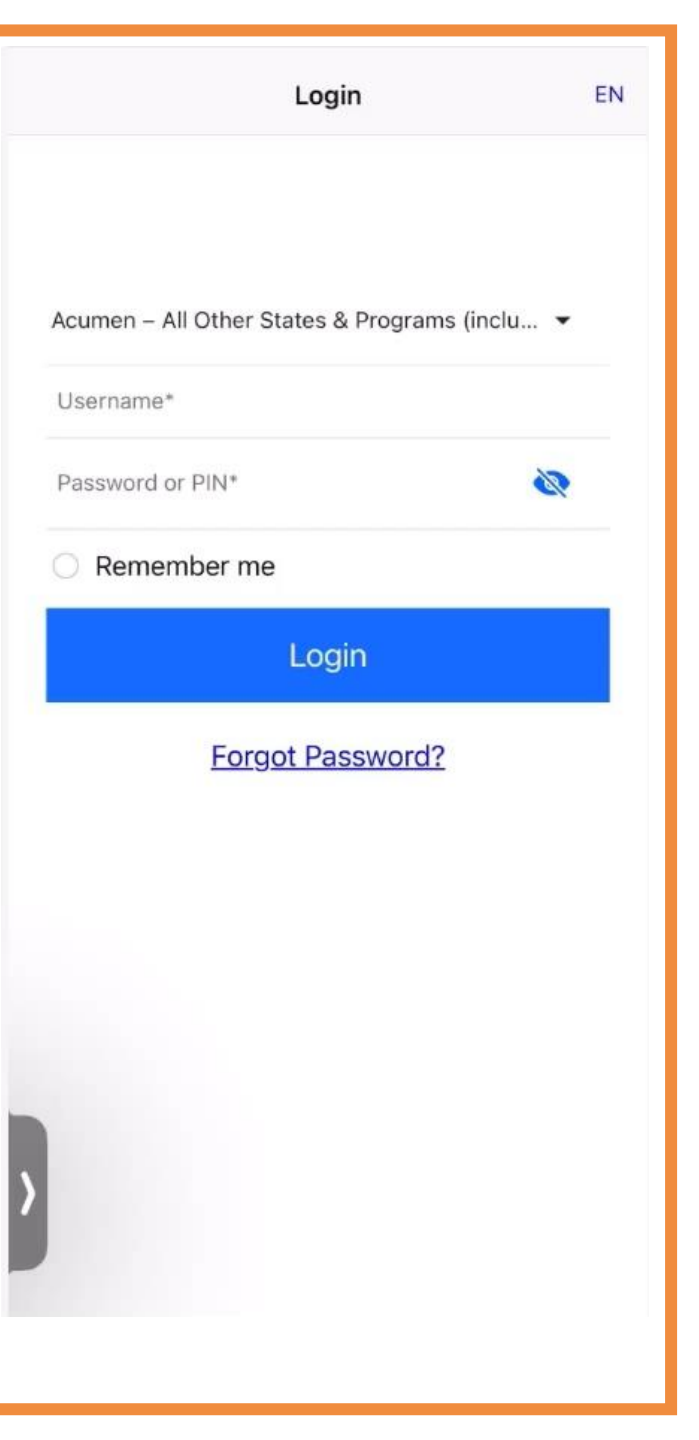

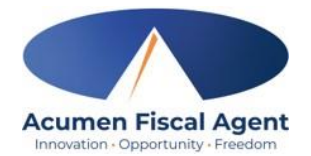

## **Clock Out - EVV Option #5**

#### **Portal Signoff**

- Select the clock out verification type:
   ✓ Portal Signoff
- An alert will appear stating that EVV is confirmed, but manual verification will be required prior to approval. Click Confirm.

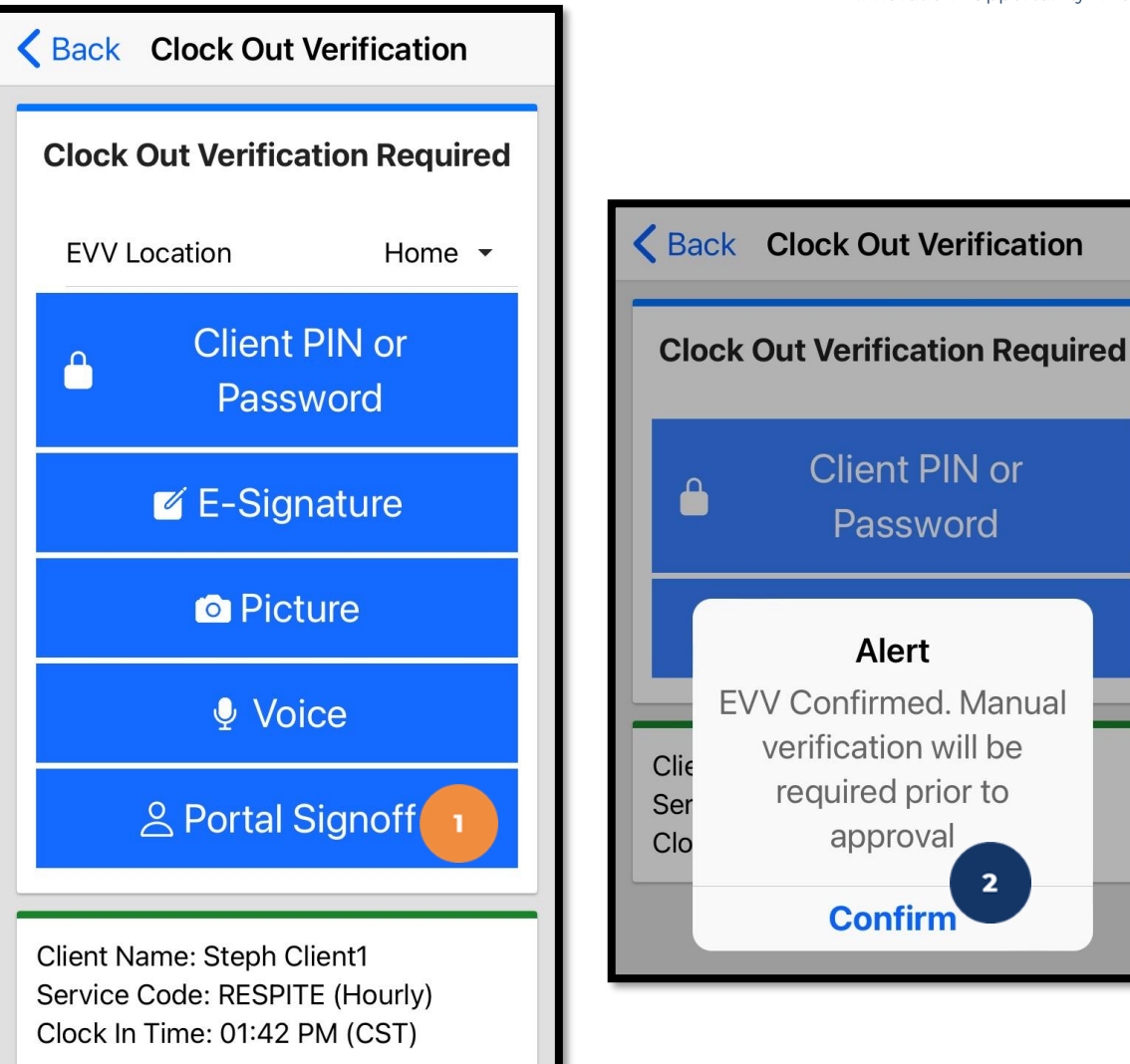

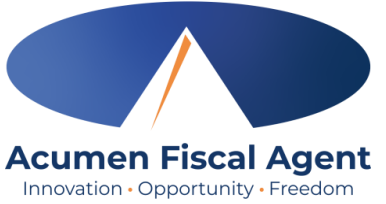

### Mobile App Video

Clock in and Out Using Portal Signoff Option

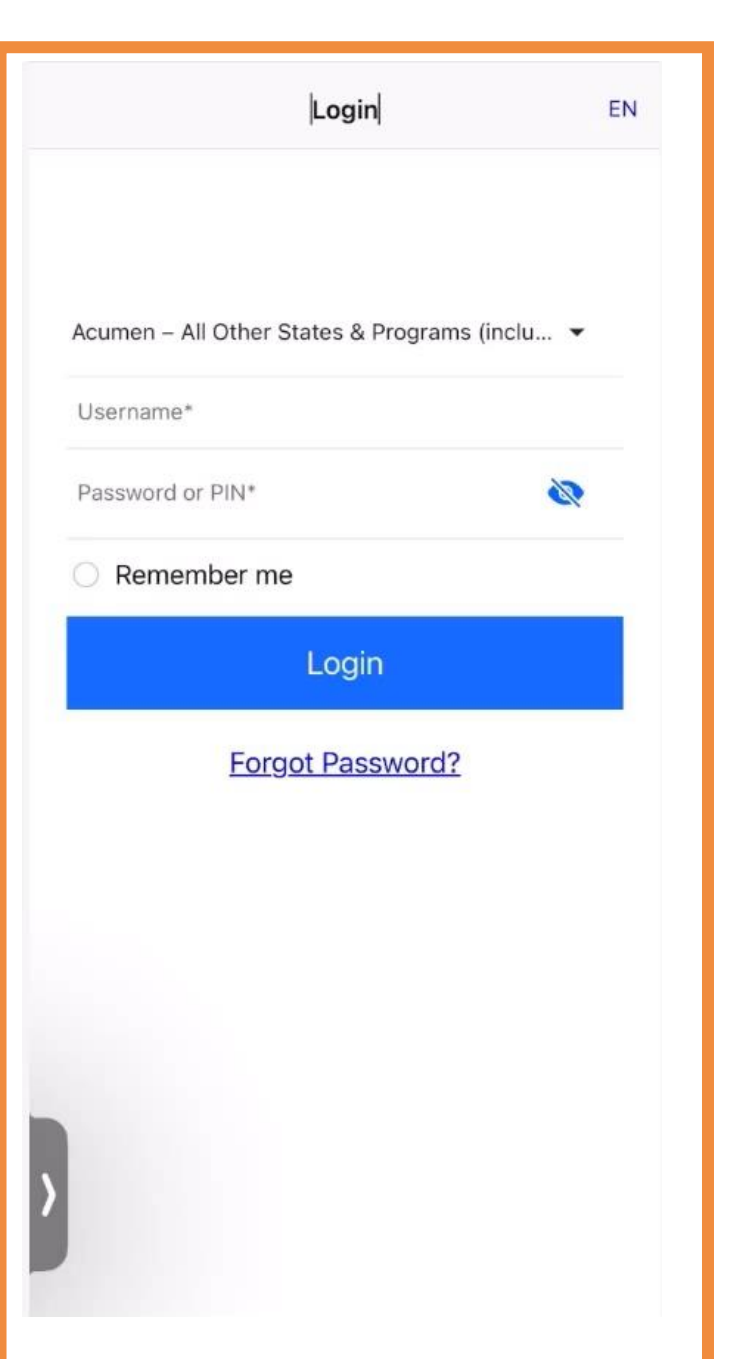

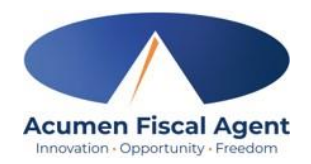

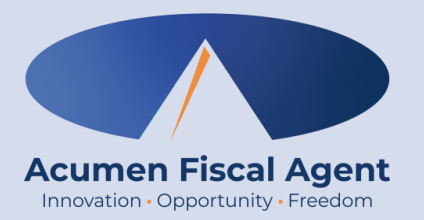

### **Mobile App Offline Mode**

## **Mobile App Offline Mode**

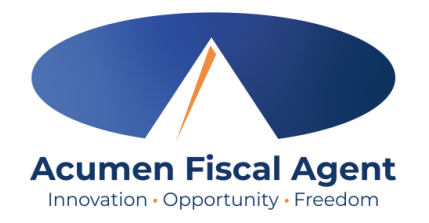

- Offline mode allows the employee to use the mobile app on a **registered device** when the device is not connected to the internet or loses connection while the app is in use
  - ✓ Please note: A device is registered automatically the first time the user logs into the mobile app while connected to a cellular network or internet
  - ✓ A user can only have one registered device
- Useful when there is limited or no cellular or WIFI connection at the service location
- Limits users to only clock in and clock out
- Offline mode status is indicated by a red "Offline" bar at the top of the dashboard
- Punches made in offline mode are saved in the mobile app as offline punches, will automatically upload when the user connects to a cellular or wireless network, and will be listed under Entries.

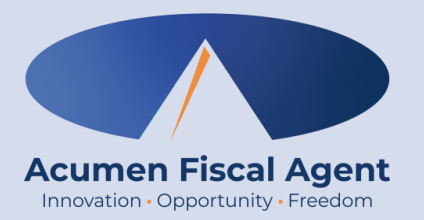

### **Review Entries**

### **Review Entries**

- 1. Click the **Menu** in the top left corner of the screen
- 2. Select **Entries** on the submenu
- 3. View the complete list of entries
  - Verify that all time is submitted
  - The employer approves the time as needed

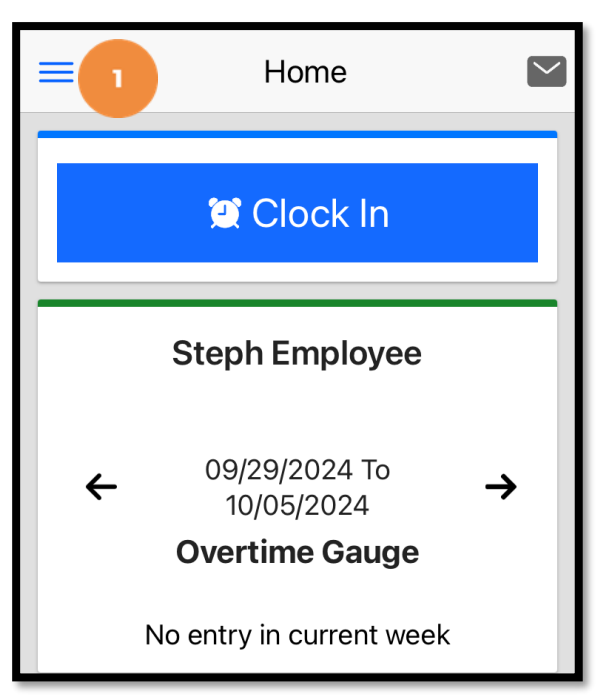

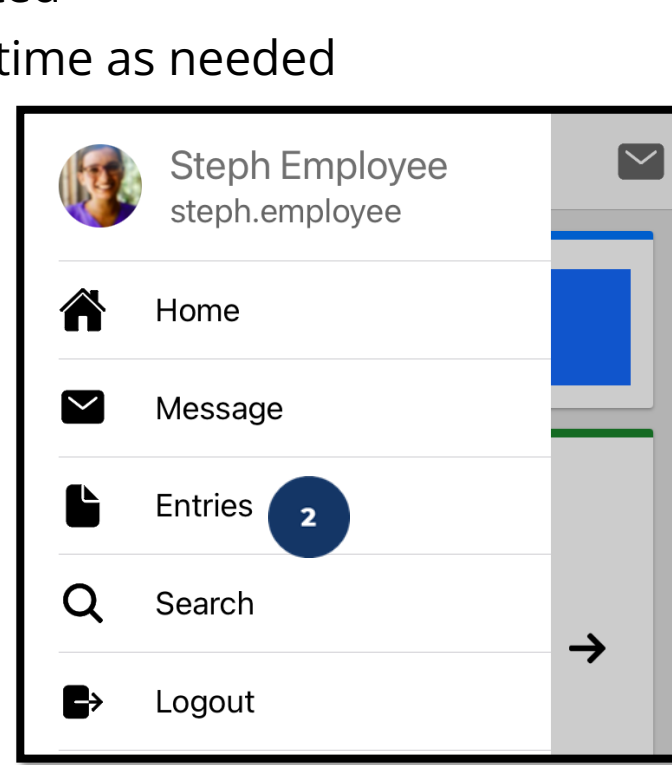

 Back
 Entries (36)

 Entry ID: 5509
 3

 Service Date: Oct 3, 2024

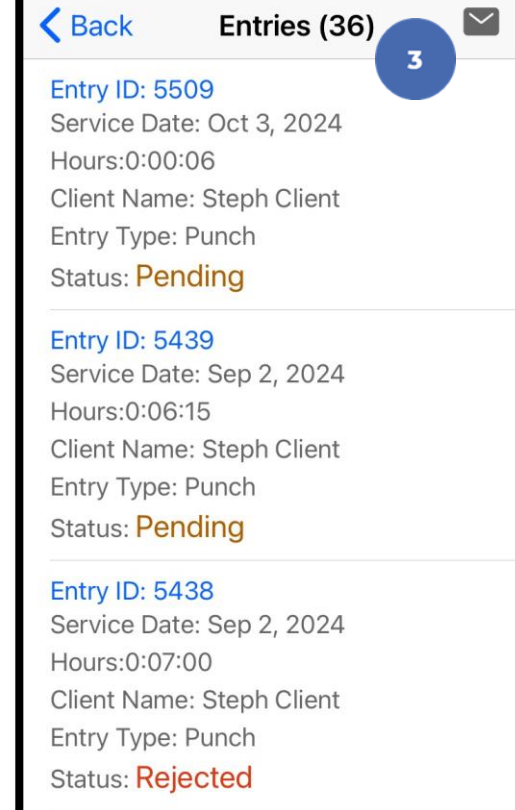

\*Please note: Punches cannot be

edited in the mobile app. Please

edit the punch via the web portal.

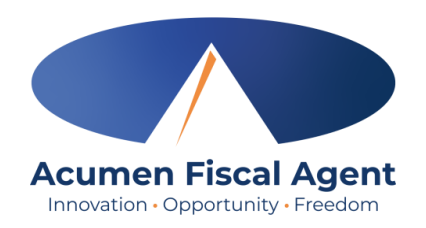

### **Entry Status**

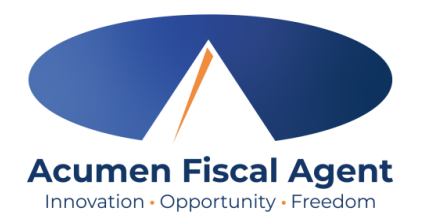

- Unverified: Entries that the Employer or Admin (someone other than the employee) enters or edits on behalf of an employee. The employee must resolve the unverified entries so the employer can review.
- Unvalidated: Temporary status. Entries that are waiting for the business rule validation process to complete. This process runs multiple times an hour. Moves to pending or rejected status after processes run.
- Pending: Entries that are awaiting review and approval by the Employer. Display on the Pending Entries page.
- **Rejected:** Entries that have been rejected by the Employer or a system process
- Approved: Entries that have been approved by the Employer and are ready to be processed
- Batched: An approved entry that has been included in a pending payroll batch
- **Processed:** Entries that have been processed and are ready for payroll

#### Visit the Acumen Help Center to learn more at: acumenfiscalagent.zendesk.com

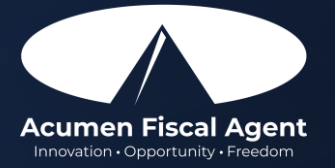

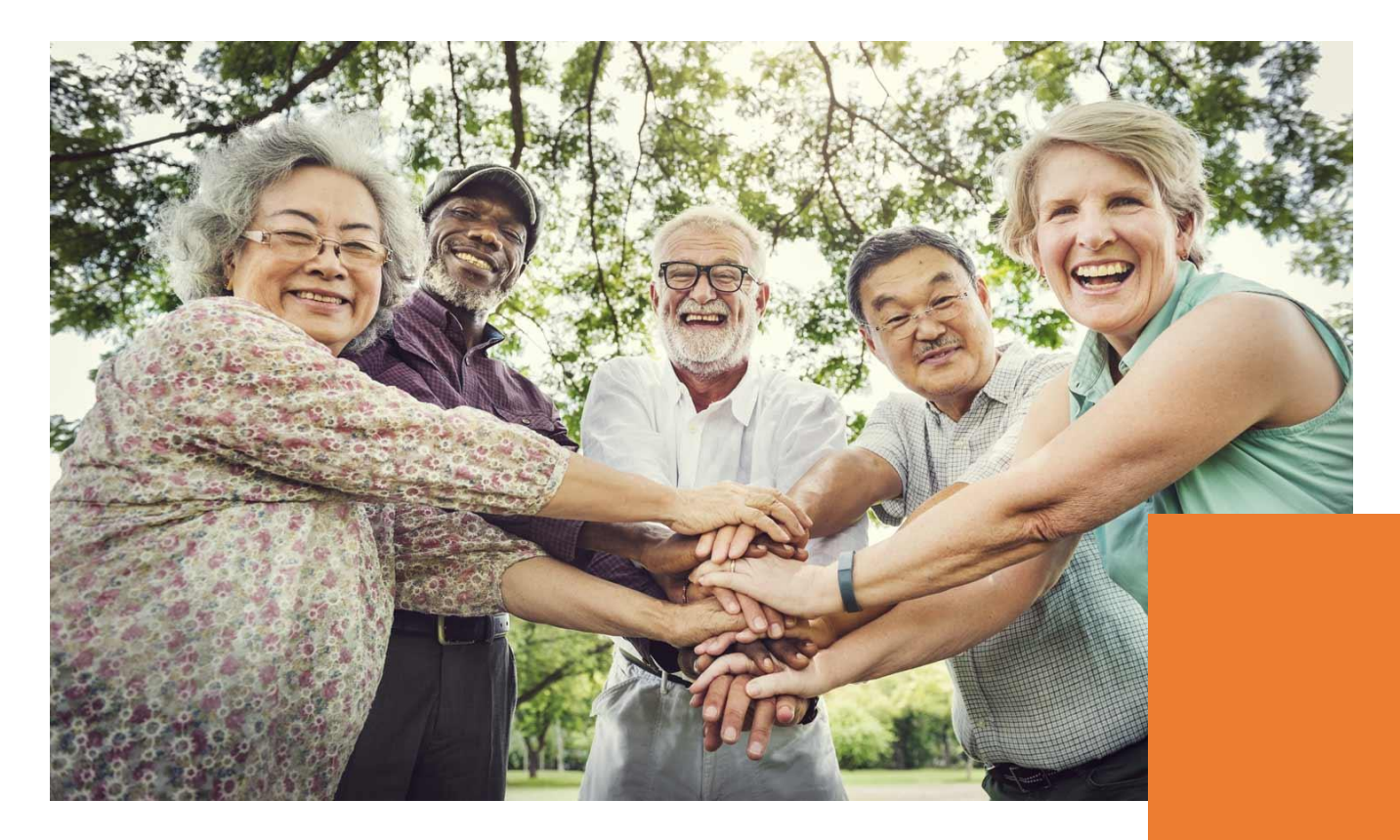

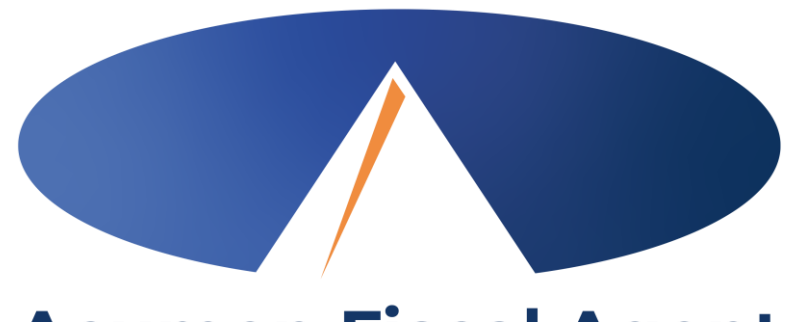

#### Acumen Fiscal Agent Innovation • Opportunity • Freedom

#### **THANK YOU!**

#### acumenfiscalagent.com